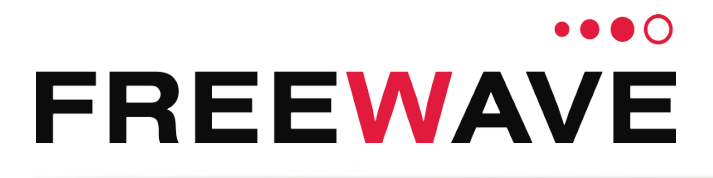

## ZumLink™

Covers Model: Z9-C or Z9-T Firmware 1.0.7.0

## **User & Reference Manual**

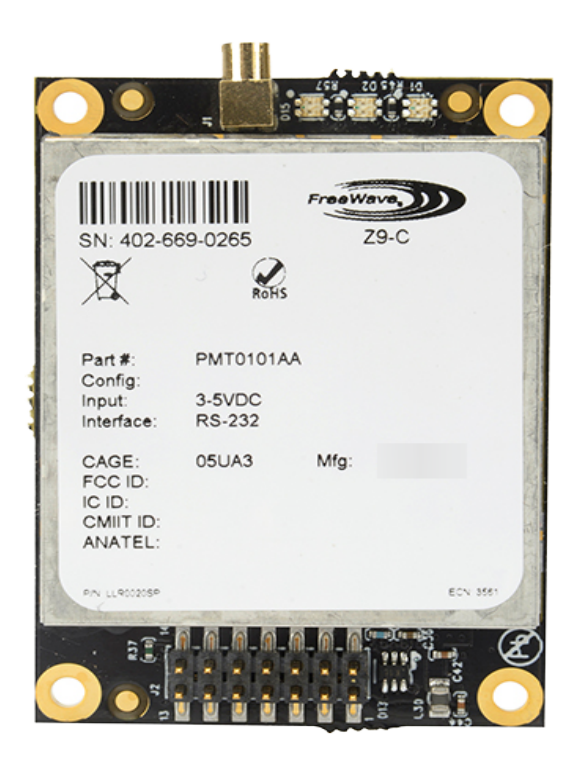

Part Number: LUM0075AA Revision: Jun-2018

#### Safety Information

The products described in this manual can fail in a variety of modes due to misuse, age, or malfunction and is not designed or intended for used in systems requiring fail-safe performance, including life safety systems. Systems with the products must be designed to prevent personal injury and property damage during product operation and in the event of product failure.

STOP Warning! Verify power is OFF before connecting or disconnecting the interface or RF cables.

#### Warranty Information

FreeWave Technologies, Inc. warrants the FreeWave® ZumLink Z9-C or Z9-T (Product) that you have purchased against defects in materials and manufacturing for a period of two years from the date of shipment, depending on model number. In the event of a Product failure due to materials or workmanship, FreeWave will, at its discretion, repair or replace the Product. For evaluation of Warranty coverage, return the Product to FreeWave upon receiving a Return Material Authorization (RMA). The replacement product will remain under warranty for 90 days or the remainder of the original product warranty period, whichever is longer.

IN NO EVENT WILL FREEWAVE TECHNOLOGIES, INC., ITS SUPPLIERS, OR ITS LICENSORS BE LIABLE FOR ANY DAMAGES ARISING FROM THE USE OF OR INABILITY TO USE THIS PRODUCT. THIS INCLUDES BUSINESS INTERRUPTION, LOSS OF BUSINESS INFORMATION, INABILITY TO ACCESS OR SEND COMMUNICATION OR DATA, PERSONAL INJURY OR DAMAGE, OR OTHER LOSS WHICH MAY ARISE FROM THE USE OF THIS PRODUCT. THE WARRANTY IS EXCLUSIVE AND ALL OTHER WARRANTIES EXPRESS OR IMPLIED, INCLUDING BUT NOT LIMITED TO ANY WARRANTIES OF MERCHANTABILITY OR FITNESS FOR A PARTICULAR USE ARE EXPRESSLY DISCLAIMED.

FreeWave's Warranty does not apply in the following circumstances:

- 1. If Product repair, adjustments, or parts replacements are required due to accident, neglect, or undue physical, electrical, or electromagnetic stress.
- 2. If Product is used outside of FreeWave specifications as stated in the Product's data sheet.
- 3. If Product has been modified, repaired, or altered by Customer unless FreeWave specifically authorized such alterations in each instance in writing.

FreeWave Technologies, Inc. 5395 Pearl Parkway, Suite 100 Boulder, CO 80301 303.381.9200 Toll Free: 1.866.923.6168 Fax: 303.786.9948

Copyright © 2018 by FreeWave Technologies, Inc. All rights reserved.

www.freewave.com

LUM0075AA Rev Jun-2018

Page 2 of 99

Copyright © 2018 FreeWave

## **Table of Contents**

| Preface                                                                  | . 6  |
|--------------------------------------------------------------------------|------|
| 4. Overview                                                              | 8    |
| 4.1. Communication Method                                                | . 8  |
| 5. Included & User-supplied Equipment                                    | . 9  |
| 5.1. Included Equipment                                                  | . 9  |
| 5.2. User-supplied Equipment                                             | 9    |
| 6. Port Connections and Pinout Assignments                               | . 10 |
| 6.1. Z9-C or Z9-T Ports and Pinout Connections                           | . 11 |
| 6.2. Z9-C or Z9-T Pinout Assignments                                     | . 12 |
| 7. Installation                                                          | . 14 |
| 7.1. Power Setup                                                         | . 15 |
| 7.2. Installation                                                        | . 15 |
| 8. Firmware Upgrade                                                      | . 16 |
| 8.1. Download the Upgrade File and ZumLink Z9-C and Z9-T Programmer Tool | . 17 |
| 8.2. Upgrade the Z9-C or Z9-T                                            | . 22 |
| 9. CLI Configuration                                                     | 30   |
| 10. Creating a Basic ZumLink Gateway and Endpoint Network                | . 33 |
| 11. Approved Antennas                                                    | 35   |
| 11.0.1. Omni-Directional Antennas                                        | 35   |
| 11.0.2. Directional Antennas                                             | 35   |
| 11.0.3. Alternative Antennas                                             | 36   |
| 12. config Parameters                                                    | . 37 |
| 12.1. factoryDefaults                                                    | . 38 |
| 12.2. reset                                                              | . 38 |
| 12.3. restore                                                            | . 38 |
| 12.4. save                                                               | 39   |
| 13. diagPortConfig Parameters                                            | . 40 |
| 13.1. cliBaudRate                                                        | .41  |
| 13.2. databits                                                           | .41  |
| 13.3. diagBaudRate                                                       | .41  |
| 13.4. diagMode                                                           | .42  |
| 13.5. parity                                                             | .42  |
| 13.6. stopbits                                                           | .43  |
| 14. fileHandler Parameters                                               | . 44 |
| 15. localDiagnostics Parameters                                          | .45  |
| 15.1. signalLevel                                                        | . 46 |

Page 3 of 99

Copyright © 2018 FreeWave

| 15.2. clearStats                |    |
|---------------------------------|----|
| 15.3. noiseLevel                | 46 |
| 15.4. RadioAckTx                | 47 |
| 15.5. RadioBadAckRx             | 47 |
| 15.6. RadioBadCRC               | 47 |
| 15.7. RadioBadSync              | 48 |
| 15.8. RadioContentionDrop       |    |
| 15.9. RadioLLRx                 |    |
| 15.10. RadioLLTx                |    |
| 15.11. RadioNoAckTx             |    |
| 15.12. RadioReliableRx          |    |
| 15.13. RadioReliableTx          | 49 |
| 15.14. RadioRexmit              | 50 |
| 15.15. RadioRx                  | 50 |
| 15.16. RadioSendingDrop         |    |
| 15.17. RadioTimedOut            |    |
| 15.18. RadioTooLong             |    |
| 15.19. RadioTooShort            | 50 |
| 15.20. RadioTx                  | 51 |
| 16. radioSettings Parameters    |    |
| 16.1. beaconBurstCount          | 53 |
| 16.2. beaconInterval            | 54 |
| 16.3. frequencyKey              | 55 |
| 16.4. frequencyMasks            |    |
| 16.5. InaBypass                 |    |
| 16.6. maxLinkDistanceinMiles    | 59 |
| 16.7. networkId                 | 60 |
| 16.8. nodeld                    | 60 |
| 16.9. radioFrequency            | 61 |
| 16.10. radioMode                | 62 |
| 16.11. radioHoppingMode         | 63 |
| 16.12. rfDataRate               | 65 |
| 16.13. txPower                  | 67 |
| 17. radioStatus Parameters      | 68 |
| 17.1. curPD                     | 69 |
| 17.2. curRssi                   | 69 |
| 18. serialPortConfig Parameters |    |
|                                 |    |

LUM0075AA Rev Jun-2018

Page 4 of 99

Copyright © 2018 FreeWave

| 18.2. databits                                   | 71 |
|--------------------------------------------------|----|
| 18.3. flowControl                                | 72 |
| 18.4. packetizedBaudRate                         | 72 |
| 18.5. parity                                     | 72 |
| 18.6. passthruBaudRate                           | 72 |
| 18.7. passthruLatencyMode                        | 73 |
| 18.8. passthruLatencyTimer                       | 74 |
| 18.9. stopbits                                   | 74 |
| 19. system Parameters                            | 75 |
| 19.1. exit                                       | 76 |
| 19.2. filter                                     | 76 |
| 19.3. pages                                      | 76 |
| 19.4. serialMode                                 | 76 |
| 19.5. tags                                       | 77 |
| 20. systemInfo Parameters                        | 78 |
| 20.1. deviceConfiguration                        | 79 |
| 20.2. deviceFirmwareVersion                      | 79 |
| 20.3. deviceModel                                | 79 |
| 20.4. deviceName                                 | 80 |
| 20.5. deviceSerialNumber                         | 80 |
| 20.6. FirmwareVersion                            | 81 |
| 20.7. hopTableVersion                            | 81 |
| 20.8. layoutHash                                 | 81 |
| 21. Release Notes                                | 83 |
| 21.1. Version 1.0.7.0                            | 83 |
| 21.2. Version 1.0.4.0 (Initial Release)          | 85 |
| 22. Mechanical Drawing - Z9-C / Z9-T             |    |
| 23. Hop Tables                                   |    |
| 23.1. Standard Hop Set - ZumLink 900MHz Channels | 88 |
| 23.1.1. RF Data Rate: 115.2 kbps                 | 88 |
| 23.1.2. RF Data Rate: 250 kbps                   | 89 |
| 23.1.3. RF Data Rate: 500 kbps                   | 89 |
| 23.1.4. RF Data Rate: 1 Mbps                     | 90 |
| 23.1.5. RF Data Rate: 4 Mbps                     | 90 |
| Appendix A: Technical Specifications             | 91 |
| Appendix B: LEDs                                 | 94 |
| Normal Operation                                 | 94 |
| Appendix C: FreeWave Legal Information           | 95 |

LUM0075AA Rev Jun-2018

Page 5 of 99

Copyright © 2018 FreeWave

## Preface

## **Contact FreeWave Technical Support**

For up-to-date troubleshooting information, check the **Support** page at <u>www.freewave.com</u>. FreeWave provides technical support Monday through Friday, 8:00 AM to 5:00 PM Mountain Time (GMT -7).

- Call toll-free at 1.866.923.6168.
- In Colorado, call 303.381.9200.
- Contact us through e-mail at moreinfo@freewave.com.

## **Document Styles**

This document uses these styles:

- Parameter setting text appears as: [Page=radioSettings]
- File names appear as: configuration.cfg.
- File paths appear as: C:\Program Files (x86)\FreeWave Technologies.
- User-entered text appears as: xxxxxxxxx.

Caution: Indicates a situation that MAY cause damage to personnel, .

**Example**: Provides example information of the related text.

FREEWAVE Recommends: Identifies FreeWave recommendation information.

LUM0075AA Rev Jun-2018

Page 6 of 99

Copyright © 2018 FreeWave

**Important!**: Provides crucial information relevant to the text or procedure.

Note: Emphasis of specific information relevant to the text or procedure.

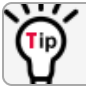

Provides time saving or informative suggestions about using the product.

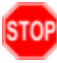

Warning! Indicates a situation that WILL cause damage to personnel, .

LUM0075AA Rev Jun-2018

Page 7 of 99

Copyright © 2018 FreeWave

4. Overview

Thank you for purchasing the FreeWave Z9-C or Z9-T.

ZumLink is the latest generation of radios offered by FreeWave and consists of enclosed and board level radios.

The Z9-C or Z9-T 900MHz Series:

- Operates in the unlicensed 900MHz ISM band (902-928 MHz).
- Provides a maximum of 30dBm transmit output power.
- Is FCC compliant as both a Frequency Hopping Spread Spectrum (FHSS) and a Digital Modulating (DM) radio.

**Note**: The frequency hopping capability is available at all bandwidths and the single channel (DM) operation is available for bandwidths of at least 500 kHz.

## 4.1. Communication Method

ZumLink uses Listen Before Talk (LBT) and Carrier Sense Multiple Access (CSMA) where there are no assigned slots. The radios transmit when the channel is clear.

- The Gateway broadcasts packets to all Endpoints within range.
- The Endpoints unicast packets back to the Gateway.
- The Gateway acknowledges the Endpoint packets.

FreeWave's traditional protocol has a Gateway Time Slot and a Endpoint Time Slot within a frame.

- The Gateway transmits in its slot and listens in the Endpoint slot.
- The Endpoint transmits its slot and listens in the Gateway slot.

Page 8 of 99

Copyright © 2018 FreeWave

LUM0075AA Rev Jun-2018

## 5. Included & User-supplied Equipment

### **5.1. Included Equipment**

# Included Equipment Qty Description 1 Z9-C or Z9-T wireless device.

## 5.2. User-supplied Equipment

- **Z9-C Connection**: The Z9-C requires an RS232 serial interface that supports a maximum of 1 Mbps over the user data / configuration serial port and 115.2 kbps over the configuration / diagnostic serial port.
- **Z9-T Connection**: The **Z9-T** requires a TTL serial interface that supports a maximum of 3 Mbps over the user data / configuration serial port and 115.2 kbps over the configuration / diagnostic serial port.
- Computer

LUM0075AA Rev Jun-2018

Page 9 of 99

Copyright © 2018 FreeWave

## 6. Port Connections and Pinout Assignments

### **Port Connections**

• Z9-C or Z9-T Ports and Pinout Connections (on page 11)

## **Pinout Assignments**

• Z9-C or Z9-T Pinout Assignments (on page 12)

Page 10 of 99

Copyright © 2018 FreeWave

## 6.1. Z9-C or Z9-T Ports and Pinout Connections

- The Z9-C or Z9-T shares the same 14-pin interface found on FreeWave's MM2 OEM board level radios easing migration but is not a drop-in replacement.
- The 14-pin dual row header, location, and pinout are the same as the MM2, MM2-MU, MM2-M13, and GXM series of radios with the exception of pin 2 and pin 6.
  - Pin 2 is used to place the Z9-C or Z9-T into configuration mode.
  - Pin 6 is used to reset the Z9-C or Z9-T radio.

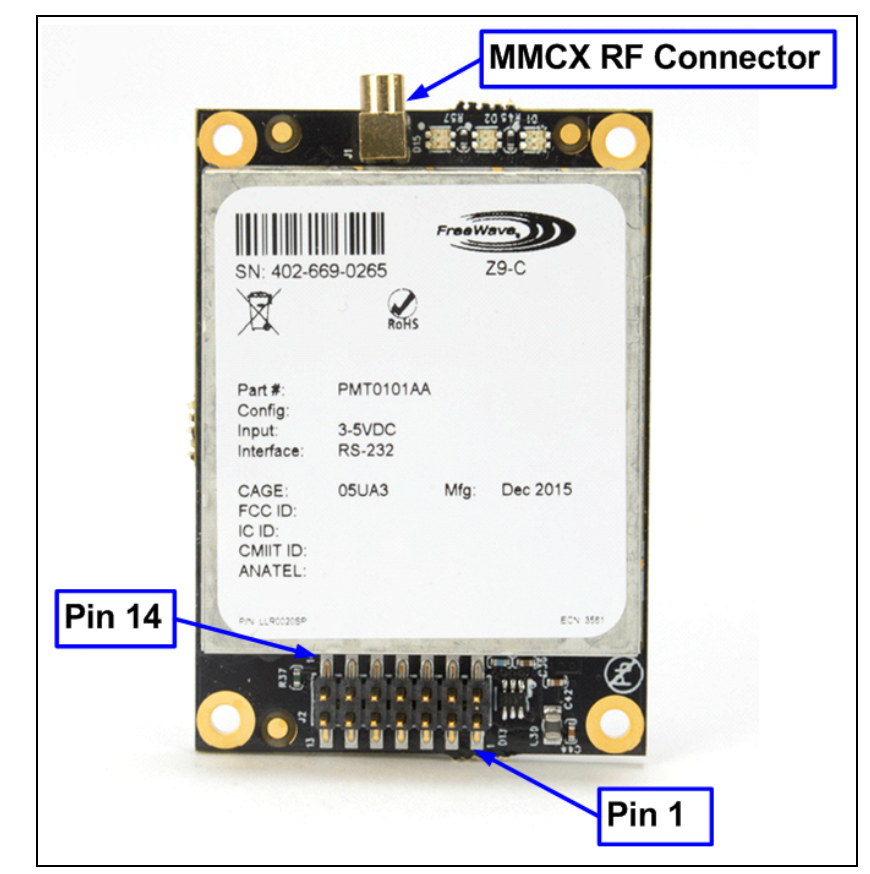

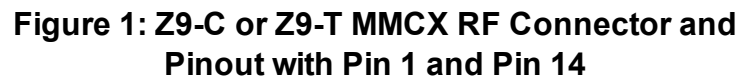

LUM0075AA Rev Jun-2018

Page 11 of 99

Copyright © 2018 FreeWave

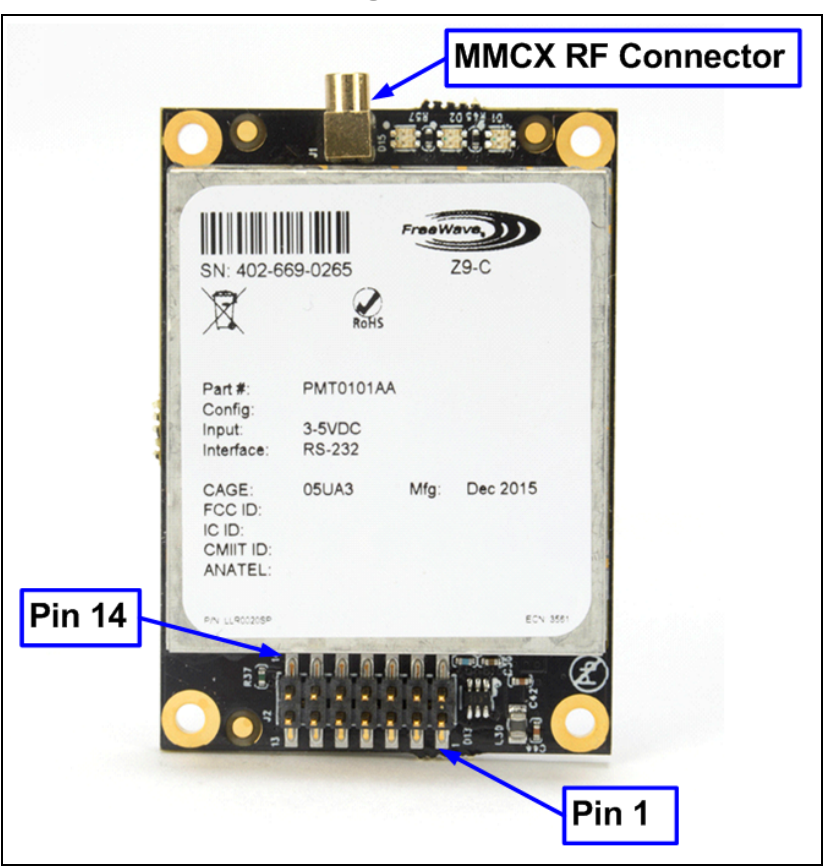

## 6.2. Z9-C or Z9-T Pinout Assignments

Figure 2: Z9-C or Z9-T Pinout Assignments

- The Z9-C or Z9-T includes a 14-pin header for power input, data input and output, diagnostics, and configuration.
- The 14-pin header:
  - is equivalent to the Samtec TMM-107-01-G-D-SM-A.
  - mates with Samtec CLT, SQT, SQW, ESQT, TLE, SMM, MMS, and TCSD style connectors.

Page 12 of 99

Copyright © 2018 FreeWave

| Z9-C or Z9-T Pinout Assignments |                                 |                            |                       |                       |                                                                     |
|---------------------------------|---------------------------------|----------------------------|-----------------------|-----------------------|---------------------------------------------------------------------|
| Pin<br>Number                   | Name /<br>Signal<br>Description | Radio<br>Input /<br>Output | Z9-C<br>Signal Level  | Z9-T<br>Signal Level  | Description                                                         |
| 1                               | Power (B+)                      | Input                      | +3 to +5VDC<br>(±10%) | +3 to +5VDC<br>(±10%) | DC Input power                                                      |
| 2                               | Interrupt                       | Input                      | TTL                   | TTL                   | Interrupt is used to place the Z9-C / Z9-T into configuration mode. |
| Serial P                        | orts (Pins 3 to                 | 10)                        |                       |                       |                                                                     |
| 3                               | DTR (I)                         | Input                      | RS232                 | TTL                   | Data terminal ready input                                           |
| 4                               | GND                             | N/A                        |                       |                       | Ground                                                              |
| 5                               | TXD (O)                         | Output                     | RS232                 | TTL                   | Transmit data output                                                |
| 6                               | Reset                           | Input                      | TTL**                 | TTL**                 | Resets the radio module to power up condition.                      |
| 7                               | RXD (I)                         | Input                      | RS232                 | TTL                   | Receive data input                                                  |
| 8                               | CD (O)                          | Output                     | RS232                 | TTL                   | Carrier detect output                                               |
| 9                               | RTS (I)                         | Input                      | RS232                 | TTL                   | Request to send input                                               |
| 10                              | CTS (O)                         | Output                     | RS232                 | TTL                   | Clear to send output                                                |
| Diagnos                         | tic Ports (Pins                 | 11 to 13)                  |                       |                       |                                                                     |
| 11                              | Diag RX                         | Input                      | RS232                 | TTL                   | Diagnostic Received Data                                            |
| 12                              | Diag TX                         | Output                     | RS232                 | TTL                   | Diagnostic Transmitted Data                                         |
| 13                              | GND                             | N/A                        |                       |                       | Ground                                                              |
| 14                              | NC                              | N/A                        |                       |                       | Do Not Connect                                                      |

#### Notes

- \*\*A low or ground places the Z9-C or Z9-T into reset.
- \*\*A high or floating allows normal Z9-C or Z9-T operation.
- FreeWave defines TTL as 0 (zero) to 3.3VDC.
- If it's an active-low pin, that pin MUST BE 'pulled' LOW by connecting it to ground (VIL < 0.66V).</li>
- For an active high pin, connect it to the HIGH voltage (VIH > 2.64V).

LUM0075AA Rev Jun-2018

Page 13 of 99

Copyright © 2018 FreeWave

## 7. Installation

- Power Setup (on page 15)
- Installation (on page 15)

Page 14 of 99

Copyright © 2018 FreeWave

## 7.1. Power Setup

- The Z9-C or Z9-T is approved to operate with an input voltage range of +3 to +5VDC (±10%) that can supply at least 0.8 Amps.
- See the Technical Specifications (on page 91) for additional information.

**FREEWAVE Recommends**: All input power supply wires should be at least **20AWG** wires. A dedicated and stable power supply line is preferred.

The power supply used MUST provide more current than the amount of current drain listed in the specifications for the product and voltage. (at least mA at 12V)

**Warning!** Use electrostatic discharge (ESD) protectors to protect the radio from electric shock and provide filtered conditioned power with over-voltage protection.

## 7.2. Installation

- 1. Install an FCC-approved antenna.
- 2. Connect the antenna feed line to the ZumLink.

**Warning!** Only FCC approved antennas may be used. See Approved Antennas (on page 35).

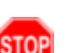

The antenna must be professionally installed on a fixed, mounted, and permanent outdoor structure to satisfy RF exposure requirements.

Any antenna placed outdoors must be properly grounded.

Use extreme caution when installing antennas and follow all instructions included with the antenna.

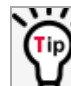

If installing a directional antenna, preset the antenna's direction appropriately.

3. Connect the Z9-C or Z9-T to a power supply.

The Z9-C or Z9-T is approved to operate with an input voltage range of +3 to +5VDC ( $\pm$ 10%) that can supply at least 0.8 Amps.

**FREEWAVE Recommends**: All input power supply wires should be at least **20AWG** wires. A dedicated and stable power supply line is preferred.

The power supply used MUST provide more current than the amount of current drain listed in the specifications for the product and voltage.

The LED lights blink to show startup.

Note: See LEDs (on page 94) for more information.

- 4. Continue with:
  - Firmware Upgrade (on page 16)
  - CLI Configuration (on page 30)

Page 15 of 99

Copyright © 2018 FreeWave

## 8. Firmware Upgrade

Important!: The Download procedure must be completed first.

These are the basic steps to upgrade the Z9-C or Z9-T firmware:

- A. Download the Upgrade File and ZumLink Z9-C and Z9-T Programmer Tool (on page 17)
- B. Upgrade the Z9-C or Z9-T (on page 22)

Page 16 of 99

Copyright © 2018 FreeWave

## 8.1. Download the Upgrade File and ZumLink Z9-C and Z9-T Programmer Tool

**Note**: The Z9-C and Z9-T use the ZumLink Z9-C and Z9-T Programmer Tool to install the firmware upgrade file.

**Note**: The images in this procedure are for Windows® 7 and/or Firefox®. The dialog boxes and windows appear differently on each computer.

1. Click <u>http://support.freewave.com/</u>. The **Login** window opens.

Important!: Registration is required to use this login.

| FREEWAVE<br>SUPPORT |                             | SUPPORT REGISTE | R FREEWAVE.COM |
|---------------------|-----------------------------|-----------------|----------------|
|                     | How can we help?            |                 |                |
|                     | Q Search the knowledge base |                 |                |
|                     |                             |                 |                |
| Help Topics         |                             | Log In          |                |
|                     |                             | Username        |                |
|                     |                             |                 |                |
|                     |                             | Password        |                |
|                     |                             | Remember Me     | d2 Log In      |

#### Figure 3: FreeWave Login window

- 2. Enter the User Name and Password.
- 3. Click

A successful Login message briefly appears.

Page 17 of 99

Copyright © 2018 FreeWave

The Help Topics window opens.

| FREEWAVE                                                                                                    |                             | SUPPORT                              | REGISTER                                                     | FREEWAVE.COM                                     |
|----------------------------------------------------------------------------------------------------|-----------------------------|--------------------------------------|--------------------------------------------------------------|--------------------------------------------------|
|                                                                                                    | How can we help?            |                                      |                                                              |                                                  |
|                                                                                                    | Q Search the knowledge base |                                      |                                                              |                                                  |
|                                                                                                    |                             |                                      |                                                              |                                                  |
| Help Topics                                                                                                    |                             |                                      |                                                              |                                                  |
| Accessories                                                                                                    | 🛞 Warranty Status Portal    | With<br>reset<br>pass<br><u>crea</u> | n our new we<br>tting all user<br>words, please<br>ate a new | bsite we are<br>names and<br>e<br><u>account</u> |
| (The second second seco | <b>B</b> Firmware           |                                      |                                                              |                                                  |

#### Figure 4: Help Topics window

4. Click the Firmware link.

The Firmware window opens.

| FREE WAVE           |                      | SUPPORT REGISTER FREEWAVE.COM                               |
|---------------------|----------------------|-------------------------------------------------------------|
|                     |                      | Q Search the knowledge base                                 |
| (3) Firmware        |                      | Can't Find it? Contact us!                                  |
| Sector FGR Firmware | (b) Discovery Server | Phone: 1.866.923.6168<br>Email: <u>support@freewave.com</u> |
| Sumlink Firmware    |                      |                                                             |

#### Figure 5: Firmware window

5. Click the **ZumLink Firmware** link.

The available firmware/software appears in the window.

| FREEWAVE<br>SUPPORT                            | SUPPORT REGISTER FREEWAVE.COM      |
|------------------------------------------------|------------------------------------|
|                                                | Q Search the knowledge base        |
| <b>ZumLink Firmware</b>                        | Can't Find it? Contact us!         |
| Z9-C and Z9-T Version 1.0.4.0 Firmware         | Email: <u>support@freewave.com</u> |
| 27-Cand 27-1 OEM Radio Module Programming 1001 |                                    |

#### Figure 6: ZumLink Firmware window

LUM0075AA Rev Jun-2018

Page 18 of 99

Copyright © 2018 FreeWave

- Click the firmware/software link. The Firmware Upgrade window opens.
- 7. Select and click the attachment.

| FREEWAVE                       | SUPPORT REGISTER FREEWAVE.COM                                                                    |
|--------------------------------|--------------------------------------------------------------------------------------------------|
|                                | Q Search the knowledge base                                                                      |
| Z9-C and Z9-T Version Firmware | <b>Can't Find it? Contact us!</b><br>Phone: 1.866.923.6168<br>Email: <u>support@freewave.com</u> |
| Article Attachments            |                                                                                                  |
| ZIP Z9-C and Z9-T Firmware v   | Knowledge Base Articles                                                                          |

Figure 7: Z9-C / Z9-T Firmware Upgrade window with selected attachment

| FREEWAVE                                                       | SUPPORT REGISTER FREEWAVE.COM                                                             |
|----------------------------------------------------------------|-------------------------------------------------------------------------------------------|
|                                                                | Q Search the knowledge base                                                               |
| Z9-C and Z9-T OEM Radio Module Programming<br>Tool             | Can't Find it? Contact us!<br>Phone: 1.866.923.6168<br>Emall: <u>support@freewave.com</u> |
| Article Attachments      ZumLink Z9-C and Z9-T Programmer Tool | Knowledge Base Articles                                                                   |

Figure 8: ZumLink Z9-C and Z9-T Programmer Tool Firmware Upgrade window with selected attachment

The **Opening** dialog box opens.

Page 19 of 99

Copyright © 2018 FreeWave

Copyright © 2018 FreeWave

| Opening Z9-C-and-Z     | 9-T-Firmware-v .zip                         |
|------------------------|---------------------------------------------|
| You have chosen to     | open:                                       |
| 🔥 Z9-C-and-Z9          | -T-Firmware-vzip                            |
| which is: Com          | pressed (zipped) Folder (116 KB)            |
| from: http://s         | upport.freewave.com                         |
| What should Firefo     | x do with this file?                        |
| Open with              | Windows Explorer (default)                  |
| Save File              |                                             |
| 🔲 Do this <u>a</u> uto | omatically for files like this from now on. |
|                        | OK Cancel                                   |

#### Figure 9: Z9-C / Z9-T Opening dialog box

| Opening ZumLink-Z9                                     | -C-and-Z9-T-Programmer-Tool.zip                                                 |
|--------------------------------------------------------|---------------------------------------------------------------------------------|
| You have chosen to                                     | open:                                                                           |
| 🔥 ZumLink-Z9-                                          | C-and-Z9-T-Programmer-Tool.zip                                                  |
| which is: Com<br>from: http://su<br>What should Firefo | pressed (zipped) Folder (4.9 MB)<br>upport.freewave.com<br>x do with this file? |
| Open with                                              | Windows Explorer (default)                                                      |
| Save File                                              |                                                                                 |
| Do this <u>a</u> uto                                   | matically for files like this from now on.                                      |
|                                                        | OK Cancel                                                                       |

Figure 10: ZumLink Z9-C and Z9-T Programmer Tool Opening dialog box

8. Click **OK**.

LUM0075AA Rev Jun-2018

The Enter name of file to save to dialog box opens.

| 😻 Enter name of file to                     | save to                                                             |                 |                       | × |
|---------------------------------------------|---------------------------------------------------------------------|-----------------|-----------------------|---|
|                                             | omputer + OS (C:) + _ZumLink Files +                                | • <del>\$</del> | Search _ZumLink Files | ٩ |
| Organize 🔻 Nev                              | v folder                                                            |                 |                       | 0 |
| Computer                                    | e (D:)                                                              |                 | Date modified         |   |
| File <u>n</u> ame:<br>Save as <u>t</u> ype: | Z9-C-and-Z9-T-Firmware-v .zip<br>Compressed (zipped) Folder (*.zip) |                 |                       | • |
| Hide Folders                                |                                                                     |                 | Save Cancel           |   |

Figure 11: Z9-C / Z9-T Enter name of file to save to dialog box

This document is subject to change without notice. This document is the property of FreeWave Technologies, Inc. and contains proprietary information owned by FreeWave. This document cannot be reproduced in whole or in part by any means without written permission from FreeWave Technologies, Inc.

Page 20 of 99

| Enter name of file to   | o save to<br>omputer → OS (C:) → _ZumLink Files → | ▼ ↓ Search _ZumLink Files ₽ |  |  |  |
|-------------------------|---------------------------------------------------|-----------------------------|--|--|--|
| Organize 🔹 Ne           | v folder                                          | III - 0                     |  |  |  |
| S Computer<br>C OS (C:) | ve (D:)                                           | Date modified               |  |  |  |
| File <u>n</u> ame:      | ZumLink-Z9-C-and-Z9-T-Programmer-Tool.zip         | •                           |  |  |  |
| Save as type:           | Save as type: Compressed (zipped) Folder (*.zip)  |                             |  |  |  |
| Hide Folders            |                                                   | Save Cancel                 |  |  |  |

## Figure 12: ZumLink Z9-C and Z9-T Programmer Tool Enter name of file to save to dialog box

- 9. Search for and select a location to save the .zip file to and click **Save**. The **Enter name of file to save to** dialog box closes.
- 10. Open a Windows® Explorer window and find the location where the .zip file was saved.
- 11. Double-click the .zip file.
- 12. Extract the .fcf and .exe from their respective .zip file into the same location.

**Note**: The Z9-C / Z9-T .zip file has only the .fcf file used in the upgrade process.

**Note**: The ZumLink Z9-C and Z9-T Programmer Tool .zip file has only the .exe file used in the upgrade process.

13. Continue with Upgrade the Z9-C or Z9-T (on page 22) procedure.

Page 21 of 99

Copyright © 2018 FreeWave

## 8.2. Upgrade the Z9-C or Z9-T

This procedure describes using drag and drop to upgrade the Z9-C or Z9-T firmware.

#### Notes

- This procedure is for a Z9-C / Z9-T module interfaced to a computer. If interfaced to a device other than a computer, some of these procedure steps may not be used.
- The images in this procedure are for Windows® 7 and/or Firefox®. The dialog boxes and windows appear differently on each computer.
- This procedure provides a Tera Term terminal connection to the Z9-C or Z9-T CLI. Other terminal emulators (e.g., HyperTerminal, PuTTY) may be used.

#### Procedure

- 1. Verify the Download the Upgrade File and ZumLink Z9-C and Z9-T Programmer Tool (on page 17) procedure is complete.
- 2. Connect to the Serial Interface of the ZumLink device. On the Z9-C or Z9-T (Figure 13):
  - The Z9-C model has an RS232 interface and can be connected directly to an RS232 device.
    - FreeWave offers a cable (FreeWave Part Number: ASC2414DJ) from the radio to a DB9 connector that includes a reset button and power input jack.
  - The Z9-T model has a TTL interface and does NOT work directly with RS232.
    - If connecting to a device or circuit that is RS232, a circuit is required to adapt between the two interfaces.

Page 22 of 99

Copyright © 2018 FreeWave

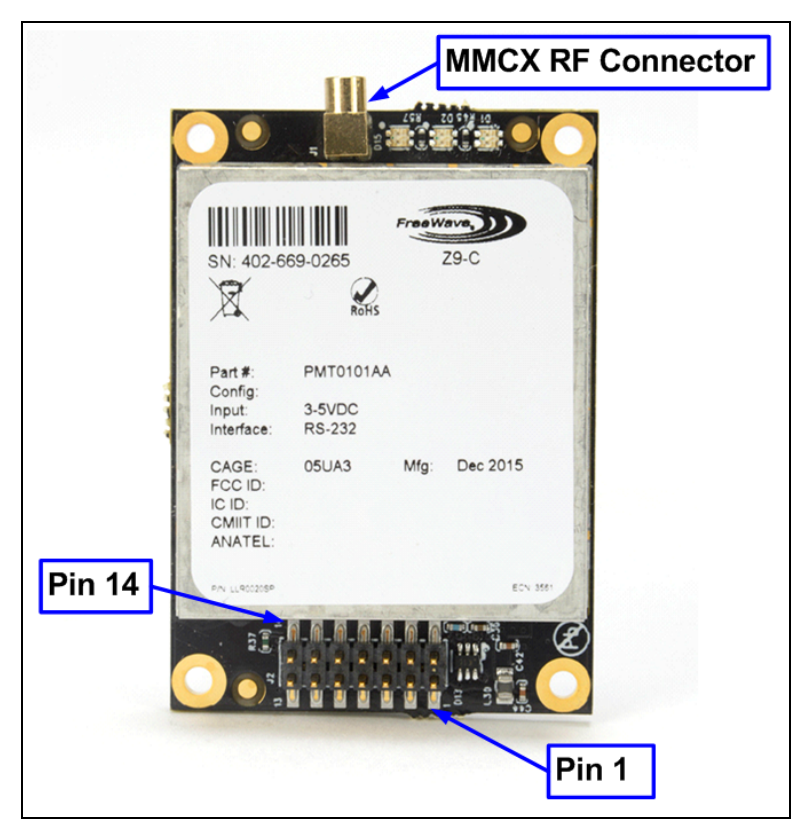

Figure 13: Z9-C or Z9-T Connections

3. On the computer connected to the Z9-C or Z9-T, open a terminal program (e.g., Tera Term).

**Note**: This procedure provides a Tera Term terminal connection to the Z9-C or Z9-T CLI. Other terminal emulators (e.g., HyperTerminal, PuTTY) may be used. The images in this procedure are for Windows® 7 and/or Firefox®. The dialog boxes and windows appear differently on each computer.

4. In Tera Term, click the **File** menu and select **New Connection**. The **Tera Term New Connection** dialog box opens.

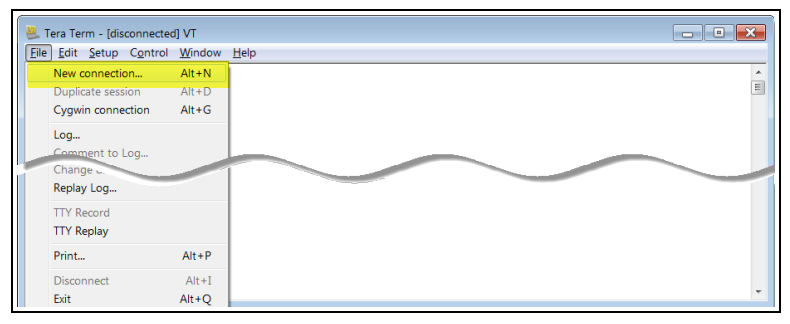

Figure 14: File menu > New Connection

LUM0075AA Rev Jun-2018

Page 23 of 99

Copyright © 2018 FreeWave

5. Click the **Port** list box arrow and select the COM port the Z9-C or Z9-T is connected to.

| Tera Term: New con | nection                                                          |                                                        |
|--------------------|------------------------------------------------------------------|--------------------------------------------------------|
| © TCP/IP           | Host: 192.168.111.<br>History<br>Service: Telnet<br>SSH<br>Other | TCP port#: 22<br>SSH version: SSH2<br>Protocol: UNSPEC |
| Serial             | Port: COM12: USE                                                 | 3 Serial Port (COM12)                                  |

Figure 15: Select the ZumLink COM port

- Click OK to save the changes and close the dialog box. The Tera Term window shows the connected COM port and Baud rate in the title bar of the window.
- 7. In the Tera Term window, click the Setup menu and select Serial Port.

| 1 | 💄 СОМ12   | 2:115200baud - Tera Term VT | 3  |
|---|-----------|-----------------------------|----|
|   | File Edit | Setup Control Window Help   |    |
|   |           | Terminal<br>Window          | Î. |
|   |           | Font                        |    |
|   |           | Keyboard                    |    |
|   |           | Serial port                 |    |
|   |           | Proxy                       |    |
|   | _         | SSH                         |    |
| 1 |           | SSH Author password         |    |
|   |           | Additional settings         |    |
|   |           | Save setup                  |    |
|   |           | Restore setup               | ÷. |

#### Figure 16: Serial menu > Setup Port

The Tera Term: Serial Port Setup dialog box opens.

Note: The image shows the default Z9-C or Z9-T settings.

LUM0075AA Rev Jun-2018

Page 24 of 99

Copyright © 2018 FreeWave

| Tera Term: Serial port setu | р            | ×         |
|-----------------------------|--------------|-----------|
| Port:                       | СОМ          | ок        |
| Baud rate:                  | 115200       | •         |
| Data:                       | 8 bit        | ▼ Cancel  |
| Parity:                     | none         | •         |
| Stop:                       | 1 bit        | ✓ Help    |
| Flow control:               | hardware     | •         |
| Transmit delay              | ,<br>/char O | msec/line |

#### Figure 17: Tera Term: Serial Port Setup dialog box with default settings

8. **Important**: Verify, and change if required, the Tera Term serial port settings (except the **Port** setting) of the connected Z9-C or Z9-T so the settings are the same as the defaults shown in Figure 17.

Example: If the Baud Rate is 9600, click the list box arrow and select 115200.

9. Click **OK** to save the changes and close the dialog box.

**Note**: If using the ASC2414DJ cable purchased from FreeWave, push the **Reset** button. Otherwise complete Step 10.

- 10. On the Z9-C or Z9-T device, momentarily ground the interrupt line (pin 2 on the 14-pin header).
- 11. In Tera Term, press <Enter>. The **FreeWave Shell** returns.
- 12. Optional: At the > prompt, type **systeminfo** and press <Enter> to view the current firmware version on the Z9-C or Z9-T (Figure 18).

Page 25 of 99

Copyright © 2018 FreeWave

| SCOM31:115200baud - Tera Term VT                                                                                                    |  |
|----------------------------------------------------------------------------------------------------|--|
| <u>File Edit Setup Control Window H</u> elp                                                                                                    |  |
| FreeWave Shell<br>><br>>systeminfo<br>[Page=systemInfo]<br>deviceSerialNumber=4026691650<br>deviceName=Unimplemented<br>deviceModel=PMT0110AA<br>deviceConfiguration=A<br>deviceFirmwareVersion=FWT0026TA.40<br>hopTableVersion=SET0001HT<br>layoutHash=Unimplemented<br>FirmwareVersion=FWT0026TA.40<br>RESULT:0:0K<br>> |  |

Figure 18: Existing Firmware Version Installed on the Z9-C / Z9-T

- 13. At the > prompt, type serialPortConfig.cliBaudRate=230400.
- 14. At the > prompt, type **serialPortConfig.flowControl=Off**.
- 15. At the > prompt, type **save** and press <Enter>.
- 16. At the > prompt, type **exit** and press < Enter>.
- 17. Ground Pin 2 to put the Z9-C or Z9-T into CLI mode.
- 18. Open the Microsoft® Windows® Device Manager.
- 19. Locate and identify the COM port for the Z9-C or Z9-T.
- 20. Locate the designated folder for the ZumLink Z9-C and Z9-T Programmer Tool .exe file and double-click the .exe file.

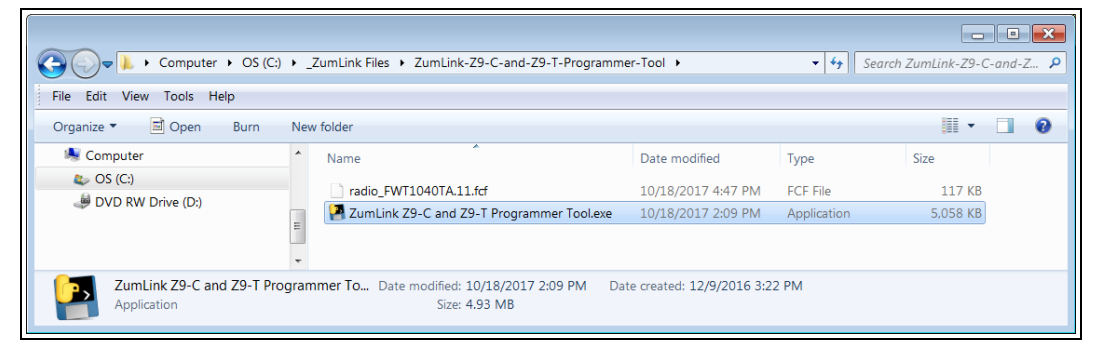

Figure 19: Double-click the .exe File

The ZumLink Z9-C and Z9-T Programmer Tool opens.

LUM0075AA Rev Jun-2018

Page 26 of 99

Copyright © 2018 FreeWave

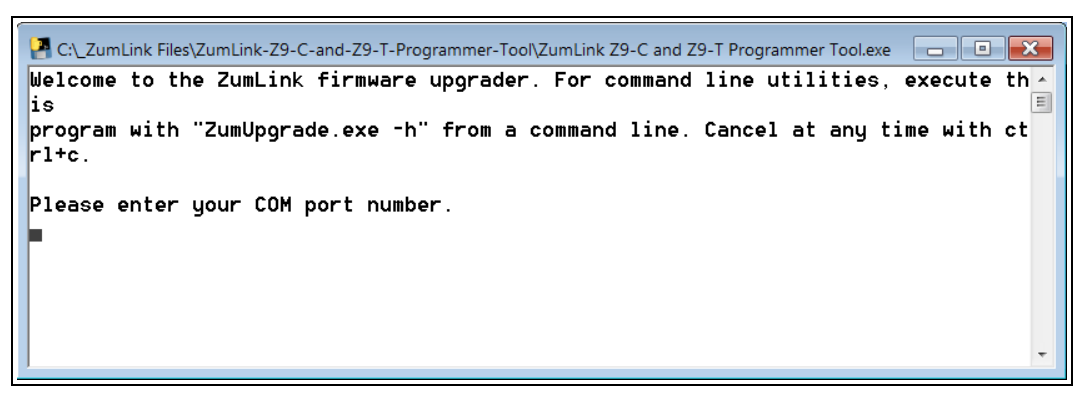

#### Figure 20: Opened ZumLink Z9-C and Z9-T Programmer Tool

21. Enter the COM port for the Z9-C or Z9-T and press < Enter>.

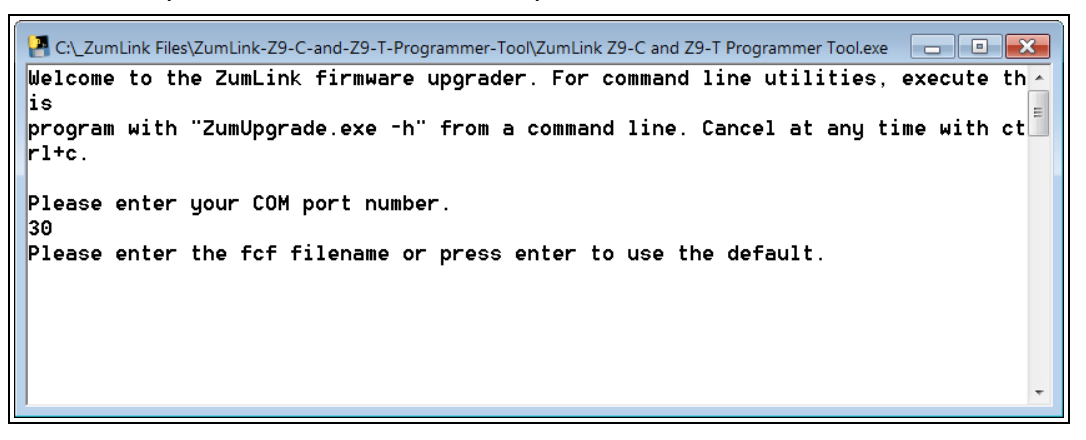

Figure 21: Opened ZumLink Z9-C and Z9-T Programmer Tool

22. Enter the name of the .fcf file in the designated download folder and press < Enter >.

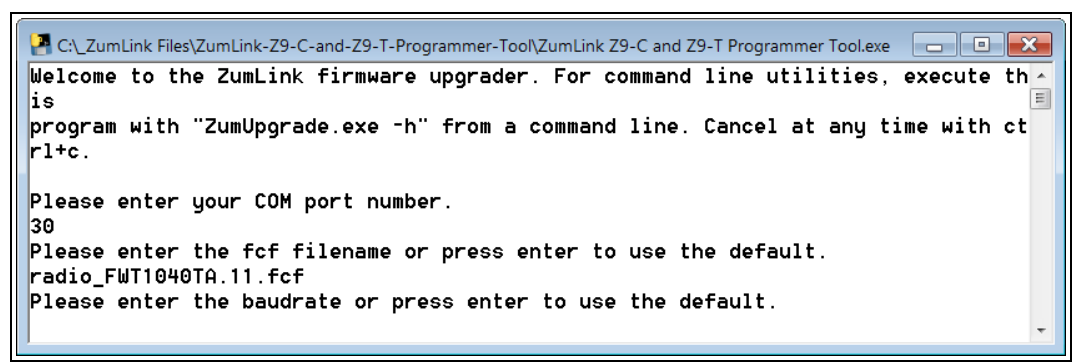

#### Figure 22: Opened ZumLink Z9-C and Z9-T Programmer Tool

23. Type 230400 for the baudrate and press < Enter>.

LUM0075AA Rev Jun-2018

Page 27 of 99

Copyright © 2018 FreeWave

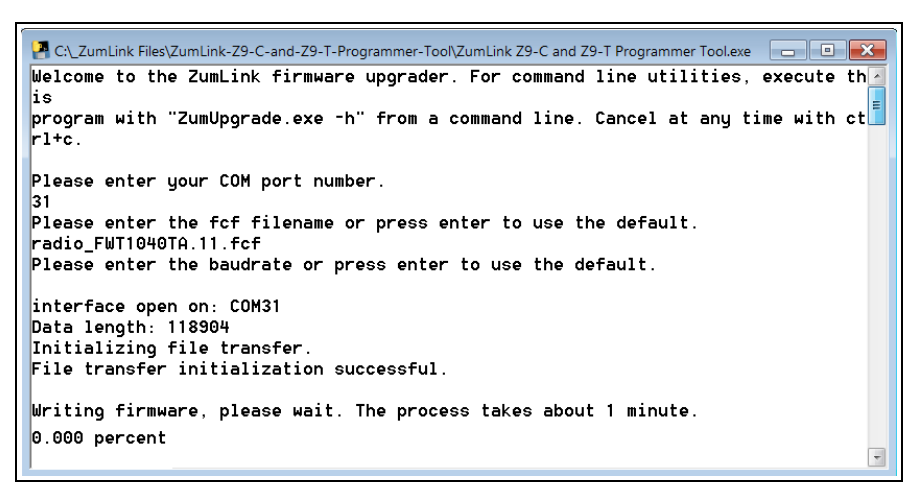

#### Figure 23: Initialed Upgrade Process

A successful upgrade message appears when the upgrade process is complete. (Figure 24)

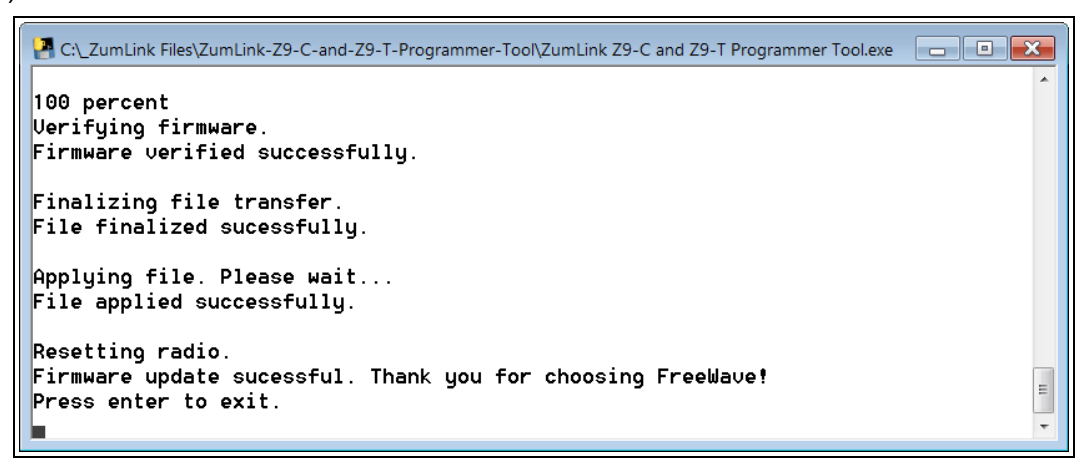

#### Figure 24: Successful Upgrade Process

24. Optional: Open Tera Term to view the upgraded firmware version on the **systeminfo** page (Figure 25):

LUM0075AA Rev Jun-2018

Page 28 of 99

Copyright © 2018 FreeWave

| 볼 COM31:115200baud - Tera Term VT                                                                                                    | - • × |
|----------------------------------------------------------------------------------------------------|-------|
| <u>F</u> ile <u>E</u> dit <u>S</u> etup C <u>o</u> ntrol <u>W</u> indow <u>H</u> elp                                                                                                    |       |
| FreeWave Shell<br>><br>>systeminfo<br>[Page=systemInfo]<br>deviceSerialNumber=4026691650<br>deviceName=Unimplemented<br>deviceModel=PMT0110AA<br>deviceConfiguration=A<br>deviceConfiguration=A<br>deviceFirmwareUersion=FWT1040TA.11<br>hopTableUersion=SET0001HT<br>layoutHash=Unimplemented<br>FirmwareUersion=FWT1040TA.11<br>RESULT:0:0K<br>> | ▲ III |

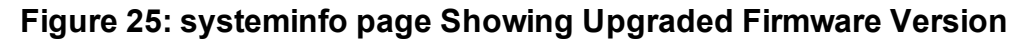

25. Use the CLI Configuration (on page 30) procedure to configure the ZumLink.

Page 29 of 99

Copyright © 2018 FreeWave

## 9. CLI Configuration

Important!: A Serial Port on the computer is required for this procedure.

#### Procedure

**Note**: The images in this procedure are for Windows® 7 and/or Firefox®. The dialog boxes and windows appear differently on each computer. This procedure provides a Tera Term terminal connection to the Z9-C or Z9-T CLI. Other terminal emulators (e.g., HyperTerminal, PuTTY) may be used.

- 1. Using the Data Interface Connector (see Ports for location):
  - a. Connect to the Serial Interface of the ZumLink device.
    - The Z9-C model has an RS232 interface and can be connected directly to an RS232 device.
      - FreeWave offers a cable (FreeWave Part Number: ASC2414DJ) from the radio to a DB9 connector that includes a reset button and power input jack.
    - The Z9-T model has a TTL interface and does NOT work directly with RS232.
      - If connecting to a device or circuit that is RS232, a circuit is required to adapt between the two interfaces.
  - b. Apply power to the ZumLink device.
- 2. On the computer connected to the Z9-C or Z9-T, open a terminal program (e.g., Tera Term).
- 3. In Tera Term, click the **File** menu and select **New Connection**.

Page 30 of 99

Copyright © 2018 FreeWave

This document is subject to change without notice. This document is the property of FreeWave Technologies, Inc. and contains proprietary information owned by FreeWave. This document cannot be reproduced in whole or in part by any means without written permission from FreeWave Technologies, Inc.

| 2   | Tera Term - [di              | sconnected       | I] VT          |
|-----|------------------------------|------------------|----------------|
| Eil | e <u>E</u> dit <u>S</u> etup | C <u>o</u> ntrol | <u>W</u> indow |
|     | New connect                  | ion              | Alt+N          |
|     | Duplicate ses                | sion             | Alt+D          |
|     | Cygwin conn                  | ection           | Alt+G          |
|     | Log                          |                  |                |
|     | Comment to                   | Log              |                |
|     | Change                       |                  |                |
|     | Replay Log                   |                  |                |
|     | TTY Record                   |                  |                |
|     | TTY Replay                   |                  |                |
|     | Print                        |                  | Alt+P          |
|     | Disconnect                   |                  | Alt+I          |
|     | Exit                         |                  | Alt+Q          |

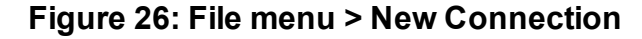

The Tera Term New Connection dialog box opens.

4. Click the **Port** list box arrow and select the COM port the Z9-C or Z9-T is connected to.

| Tera Term: New con | nection                                                                               |                                                        | × |
|--------------------|---------------------------------------------------------------------------------------|--------------------------------------------------------|---|
| © TCP/IP           | Host: <mark>192.168.111.</mark><br>☑ History<br>Service: ○ Telnet<br>◎ SSH<br>○ Other | TCP port#: 22<br>SSH version: SSH2<br>Protocol: UNSPEC |   |
| Serial             | Port: COM12: USI                                                                      | 3 Serial Port (COM12)<br>Help                          | • |

Figure 27: Select the ZumLink COM port

- Click OK to save the changes and close the dialog box. The Tera Term window shows the connected COM port and Baud rate in the title bar of the window.
- 6. In the Tera Term window, click the Setup menu and select Serial Port.

| 🧶 сом12   | 📕 COM12:115200baud - Tera Term VT 📃 🔳 💽 |   |  |  |
|-----------|-----------------------------------------|---|--|--|
| File Edit | Setup Control Window Help               |   |  |  |
| •         | Terminal                                | A |  |  |
|           | Window                                  | E |  |  |
|           | Font                                    |   |  |  |
|           | Keyboard                                |   |  |  |
|           | Serial port                             |   |  |  |
|           | Proxy                                   |   |  |  |
|           | SSH                                     |   |  |  |
|           | SSH Autho password                      |   |  |  |
|           | Additional settings                     |   |  |  |
|           | Save setup                              |   |  |  |
| J         | Restore setup                           |   |  |  |

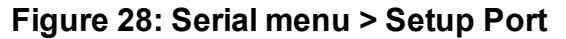

The Tera Term: Serial Port Setup dialog box opens.

Page 31 of 99

Copyright © 2018 FreeWave

| Tera Term: Serial port setup              | )        | ×        |  |  |
|-------------------------------------------|----------|----------|--|--|
| Port:                                     | СОМ      | • ок     |  |  |
| Baud rate:                                | 115200   | •        |  |  |
| Data:                                     | 8 bit    | ▼ Cancel |  |  |
| Parity:                                   | none     | •        |  |  |
| Stop:                                     | 1 bit    | ✓ Help   |  |  |
| Flow control:                             | hardware | •        |  |  |
| Transmit delay<br>O msec/char O msec/line |          |          |  |  |

#### Figure 29: Tera Term: Serial Port Setup dialog box with Default Z9-C or Z9-T Settings

7. **Important**: Verify, and change if required, the Tera Term serial port settings (except the **Port** setting) of the connected Z9-C or Z9-T so the settings are the same as the defaults shown in Figure 29.

Example: If the Baud Rate is 9600, click the list box arrow and select 115200.

8. Click **OK** to save the changes and close the dialog box.

**Note**: If using the ASC2414DJ cable purchased from FreeWave, push the **Reset** button. Otherwise complete Step 9.

- 9. On the Z9-C or Z9-T device, momentarily ground the interrupt line (pin 2 on the 14-pin header).
- 10. In Tera Term, press < Enter>.

The FreeWave Shell returns.

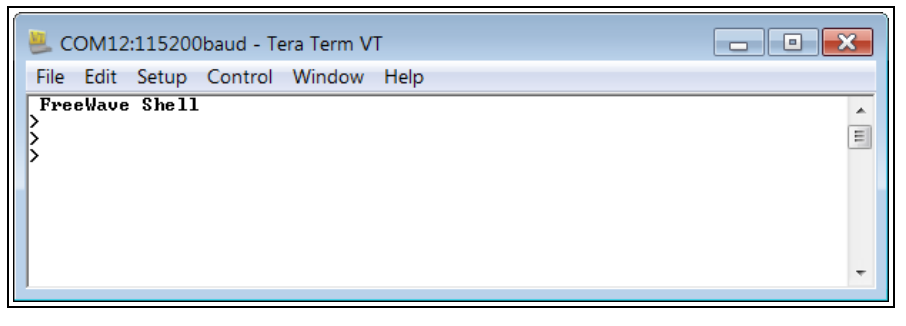

Figure 30: FreeWave Shell in Tera Term

11. Continue with Creating a Basic ZumLink Gateway and Endpoint Network (on page 33).

## 10. Creating a Basic ZumLink Gateway and Endpoint Network

**Note**: The basic network described in this procedure is created by accessing the CLI Configuration (on page 30).

- 1. Connect and apply power to the ZumLink devices in the network.
- 2. Optional: Upgrade the devices using the procedure Upgrade the Z9-C or Z9-T (on page 22).
- 3. Complete the CLI Configuration (on page 30) procedure.
- Select one radio and, at the > prompt, type radioSettings.radioMode=Gateway and press <Enter>.
- 5. At the > prompt, type a setting between 10 and 30 for the radioSettings.txPower and press <Enter>.

Example: txPower=30 Of radioSettings.txPower=30.

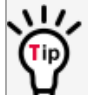

Entering **bxpower=0** or **radiosettings.bxpower=0** changes the output power to the minimum or 10 dB.

Note: See radioSettings Parameters (on page 52) for detailed information.

- For the other radio in the network, at the > prompt, type radioSettings.radioMode=Endpoint and press <Enter>.
- 7. Verify the **radioSettings.networkId=** setting is the same on ALL radios in the network.

LUM0075AA Rev Jun-2018

Page 33 of 99

Copyright © 2018 FreeWave

Note: For Endpoints, the radioSettings.nodelD is set automatically.

Important!: The Gateway radioSettings.nodeld defaults to 1 and CANNOT be changed.

At the > prompt, type save and press <Enter>.
 A solid green D1 LED indicates that the radios are linked.

Note: See LEDs (on page 94) for additional information.

9. Verify the serialMode (on page 76) parameter is set to system.serialMode=Passthru Data.

Important!: The serialMode setting MUST be set to Passthru\_Data for the Z9-C or Z9-T to connect.

10. Type **exit** and press < Enter> to exit the FreeWave Shell.

Page 34 of 99

Copyright © 2018 FreeWave

## **11. Approved Antennas**

#### 11.0.1. Omni-Directional Antennas

The 900MHz is approved by the FCC for use with omni-directional antennas with a 10.5dBi gain or less.

| 900MHz Omni-Directional Antennas                                                                                                    |      |             |             |           |  |  |
|----------------------------------------------------------------------------------------------------|------|-------------|-------------|-----------|--|--|
| Gain (dBd)         Gain (dBi)         Manufacturer         Manufacturer         FreeWave           Model Number         Part Number         Part Number         Part Number         Part Number |      |             |             |           |  |  |
| 3.85                                                                                                    | 5.0  | Antenex     | EB8965C     | EAN0905WC |  |  |
| 3.0                                                                                                    | 5.15 | Maxrad      | MAX-9053    | EAN0900WC |  |  |
| -0.15                                                                                                    | 2.0  | Mobile Mark | PSKN3-925S  | EAN0900SR |  |  |
| -2.15                                                                                                    | 0.0  | Mobile Mark | PSTG0-915SE | EAN0900SQ |  |  |

Note: These antennas, including antenna gains, are approved for use with the ZumLink device.

#### 11.0.2. Directional Antennas

The 900MHz is approved by the FCC for use with Yagi-directional antennas with a 16.0 dBi gain or less.

| 900MHz Directional Antennas |            |              |                              |                         |
|-----------------------------|------------|--------------|------------------------------|-------------------------|
| Gain (dBd)                  | Gain (dBi) | Manufacturer | Manufacturer<br>Model Number | FreeWave<br>Part Number |
| 6.45                        | 8.6        | WaveLink     | PRO890-8-40F02N4             | EAN0906YC               |

LUM0075AA Rev Jun-2018

Page 35 of 99

Copyright © 2018 FreeWave

#### 11.0.3. Alternative Antennas

Antennas other than those listed in this section can potentially be used with the ZumLink with provisions.

- The antennas must be of a similar type.
- The antenna gain CANNOT exceed 10.5dBi for Omni-directional.
- The antenna gain CANNOT exceed 16.0dBi for Directional antennas.
- The overall system EIRP does not exceed 36dBm.

**Warning!** A proper combination with the ZumLink is required to ensure the system meets FCC requirements.

Page 36 of 99

Copyright © 2018 FreeWave
## 12. config Parameters

- factoryDefaults (on page 38)
- reset (on page 38)
- restore (on page 38)
- save (on page 39)

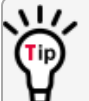

At the > prompt, type **PARAMETER\_NAME=** and press <Tab> to view other options for the designated parameter.

**Example**: Type **diagPortConfig.clibaudrate**=press<Tab> to view the options for cliBaudRate (on page 41).

**Note**: In the CLI, if the "=" sign is appended to the parameter, it is an implied change to that parameter.

If a value is NOT included after the "=", the value becomes a null, space, or 0 (zero) **depending on the parameter**.

**Example**: Entering **frequencyKey** returns the current value of **frequencyKey**. Entering **frequencyKey=** is an implied change to **frequencyKey**. If a value is NOT included, it changes **frequencyKey** to 0 (zero).

LUM0075AA Rev Jun-2018

Page 37 of 99

Copyright © 2018 FreeWave

## 12.1. factoryDefaults

| factoryDefaults |                                                                                                    |
|-----------------|----------------------------------------------------------------------------------------------------|
| Setting         | Description                                                                                               |
| CLI / Web Page  | [Page=config]                                                                                             |
| CLI Command     | config.factoryDefaults=set                                                                                |
| Default Setting | N/A                                                                                                    |
| Options         | Set                                                                                                    |
| Description     | The <b>config.factoryDefaults</b> command restores the Z9-C or Z9-T to its factory default configuration. |

#### 12.2. reset

| reset           |                                                   |
|-----------------|---------------------------------------------------|
| Setting         | Description                                       |
| CLI / Web Page  | [Page=config]                                     |
| CLI Command     | config.reset=now                                  |
| Default Setting | N/A                                               |
| Options         | N/A                                               |
| Description     | The config.reset command resets the Z9-C or Z9-T. |

#### 12.3. restore

| restore         |                                                                                                    |
|-----------------|----------------------------------------------------------------------------------------------------|
| Setting         | Description                                                                                             |
| CLI / Web Page  | [Page=config]                                                                                           |
| CLI Command     | • config.restore=now                                                                                    |
|                 | • config.restore                                                                                        |
|                 | • restore                                                                                               |
| Default Setting | N/A                                                                                                    |
| Options         | N/A                                                                                                    |
| Description     | The <b>config.restore</b> command reloads a previously saved setting configuration of the Z9-C or Z9-T. |
|                 | <b>Note</b> : Restore happens automatically when the Z9-C or Z9-T starts.                               |

LUM0075AA Rev Jun-2018

Page 38 of 99

Copyright © 2018 FreeWave

#### 12.4. save

| save            |                                                                                      |
|-----------------|--------------------------------------------------------------------------------------|
| Setting         | Description                                                                          |
| CLI / Web Page  | [Page=config]                                                                        |
| CLI Command     | • config.save=now                                                                    |
|                 | • config.save                                                                        |
|                 | • save                                                                               |
| Default Setting | N/A                                                                                  |
| Options         | N/A                                                                                  |
| Description     | The <b>config.save</b> command saves changes made to the Z9-C or Z9-T configuration. |

Page 39 of 99

Copyright © 2018 FreeWave

# 13. diagPortConfig Parameters

- cliBaudRate (on page 41)
- databits (on page 41)
- diagBaudRate (on page 41)
- diagMode (on page 42)
- parity (on page 42)
- stopbits (on page 43)

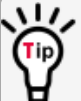

At the > prompt, type **PARAMETER\_NAME=** and press <Tab> to view other options for the designated parameter.

**Example**: Type diagPortConfig.clibaudrate=press<Tab> to view the options for cliBaudRate (on page 41).

**Note**: In the CLI, if the "=" sign is appended to the parameter, it is an implied change to that parameter.

If a value is NOT included after the "=", the value becomes a null, space, or 0 (zero) **depending on the parameter**.

**Example**: Entering **frequencyKey** returns the current value of **frequencyKey**. Entering **frequencyKey=** is an implied change to **frequencyKey**. If a value is NOT included, it changes **frequencyKey** to 0 (zero).

LUM0075AA Rev Jun-2018

Page 40 of 99

Copyright © 2018 FreeWave

#### 13.1. cliBaudRate

| cliBaudRate     |                                                                                                   |
|-----------------|---------------------------------------------------------------------------------------------------|
| Setting         | Description                                                                                       |
| CLI / Web Page  | [Page=diagPortConfig]                                                                             |
| CLI Command     | <ul> <li>diagPortConfig.cliBaudRate=9600</li> </ul>                                               |
|                 | <ul> <li>diagPortConfig.cliBaudRate=19200</li> </ul>                                              |
|                 | <ul> <li>diagPortConfig.cliBaudRate=115200</li> </ul>                                             |
| Default Setting | 115200                                                                                            |
| Options         | • 9600                                                                                            |
|                 | • 19200                                                                                           |
|                 | • 115200                                                                                          |
| Description     | The <b>diagPortConfig.cliBaudRate</b> setting designates the baud rate of the<br>diagnostic port. |

#### 13.2. databits

| databits        |                                                                                                |
|-----------------|------------------------------------------------------------------------------------------------|
| Setting         | Description                                                                                    |
| CLI / Web Page  | [Page=diagPortConfig]                                                                          |
| CLI Command     | <ul> <li>diagPortConfig.databits=7</li> </ul>                                                  |
|                 | <ul> <li>diagPortConfig.databits=8</li> </ul>                                                  |
| Default Setting | 8                                                                                              |
| Options         | • 7                                                                                            |
|                 | • 8                                                                                            |
| Description     | The <b>diagPortConfig.databits</b> setting designates the byte length for the diagnostic port. |

## 13.3. diagBaudRate

| diagBaudRate   |                                                       |
|----------------|-------------------------------------------------------|
| Setting        | Description                                           |
| CLI / Web Page | [Page=diagPortConfig]                                 |
| CLI Command    | <ul> <li>diagPortConfig.cliBaudRate=9600</li> </ul>   |
|                | <ul> <li>diagPortConfig.cliBaudRate=19200</li> </ul>  |
|                | <ul> <li>diagPortConfig.cliBaudRate=115200</li> </ul> |

LUM0075AA Rev Jun-2018

Page 41 of 99

Copyright © 2018 FreeWave

| diagBaudRate    |                                                                                                   |
|-----------------|---------------------------------------------------------------------------------------------------|
| Setting         | Description                                                                                       |
| Default Setting | 115200                                                                                            |
| Options         | • 9600                                                                                            |
|                 | • 19200                                                                                           |
|                 | • 115200                                                                                          |
| Description     | The <b>diagPortConfig.diagBaudRate</b> setting designates the baud rate for the diagnostics port. |

## 13.4. diagMode

| diagMode        |                                                                                                    |
|-----------------|----------------------------------------------------------------------------------------------------|
| Setting         | Description                                                                                                    |
| CLI / Web Page  | [Page=diagPortConfig]                                                                                                    |
| CLI Command     | <ul> <li>diagPortConfig.diagMode=CLI</li> </ul>                                                                                                  |
|                 | <ul> <li>diagPortConfig.diagMode=Diag</li> </ul>                                                                                                 |
| Default Setting | Diag                                                                                                    |
| Options         | • CLI                                                                                                    |
|                 | • Diag                                                                                                    |
| Description     | The <b>diagPortConfig.diagMode</b> setting designates whether the diagnostic port is supporting the command line interface (CLI) or diagnostics. |

## 13.5. parity

| parity          |                                                                                         |
|-----------------|-----------------------------------------------------------------------------------------|
| Setting         | Description                                                                             |
| CLI / Web Page  | [Page=diagPortConfig]                                                                   |
| CLI Command     | <ul> <li>diagPortConfig.parity=None</li> </ul>                                          |
|                 | <ul> <li>diagPortConfig.parity=Even</li> </ul>                                          |
|                 | <ul> <li>diagPortConfig.parity=Odd</li> </ul>                                           |
| Default Setting | None                                                                                    |
| Options         | None                                                                                    |
|                 | • Even                                                                                  |
|                 | • Odd                                                                                   |
| Description     | The <b>diagPortConfig.parity</b> setting designates the parity for the diagnostic port. |

LUM0075AA Rev Jun-2018

Page 42 of 99

Copyright © 2018 FreeWave

## 13.6. stopbits

| stopbits        |                                                                                                    |
|-----------------|----------------------------------------------------------------------------------------------------|
| Setting         | Description                                                                                            |
| CLI / Web Page  | [Page=diagPortConfig]                                                                                  |
| CLI Command     | <ul> <li>diagPortConfig.stopbits=1</li> </ul>                                                          |
|                 | <ul> <li>diagPortConfig.stopbits=2</li> </ul>                                                          |
| Default Setting | 1                                                                                                    |
| Options         | • 1                                                                                                    |
|                 | • 2                                                                                                    |
| Description     | The <b>diagPortConfig.stopbits</b> setting designates the number of stop bits for the diagnostic port. |

Page 43 of 99

Copyright © 2018 FreeWave

# 14. fileHandler Parameters

Important!: All fileHandler parameters are FreeWave internal use only.

LUM0075AA Rev Jun-2018

Page 44 of 99

Copyright © 2018 FreeWave

# **15. localDiagnostics Parameters**

- signalLevel (on page 46)
- clearStats (on page 46)
- noiseLevel (on page 46)
- RadioAckTx (on page 47)
- RadioBadAckRx (on page 47)
- RadioBadCRC (on page 47)
- RadioBadSync (on page 48)
- RadioContentionDrop (on page 48)
- RadioLLRx (on page 48)
- RadioLLTx (on page 49)

- RadioNoAckTx (on page 49)
- RadioReliableRx (on page 49)
- RadioReliableTx (on page 49)
- RadioRexmit (on page 50)
- RadioRx (on page 50)
- RadioSendingDrop (on page 50)
- RadioTimedOut (on page 50)
- RadioTooLong (on page 50)
- RadioTooShort (on page 50)
- RadioTx (on page 51)

LUM0075AA Rev Jun-2018

Page 45 of 99

Copyright © 2018 FreeWave

## 15.1. signalLevel

**Important!**: The **localDiagnostics** are read-only and are dependent upon the connected Z9-C or Z9-T device.

| signalLevel     |                                                                                                    |
|-----------------|----------------------------------------------------------------------------------------------------|
| Setting         | Description                                                                                                    |
| CLI / Web Page  | [Page=localDiagnostics]                                                                                                   |
| CLI Command     | <ul> <li>localDiagnostics.signalLevel</li> </ul>                                                                          |
|                 | • signalLevel                                                                                                    |
| Default Setting | -128.00                                                                                                    |
| Options         | N/A                                                                                                    |
| Description     | The <b>localDiagnostics.signalLevel</b> command reports the Signal Level of the radio in dBm of the last received packet. |
|                 | <b>Note</b> : This setting shows -128.00 if no packet has been received since the stats were cleared.                     |

## 15.2. clearStats

**Important!**: The **localDiagnostics** are read-only and are dependent upon the connected Z9-C or Z9-T device.

| clearStats      |                                                                        |  |
|-----------------|------------------------------------------------------------------------|--|
| Setting         | Description                                                            |  |
| CLI / Web Page  | [Page=localDiagnostics]                                                |  |
| CLI Command     | • localDiagnostics.clearStats                                          |  |
|                 | • clearStats                                                           |  |
| Default Setting | N/A                                                                    |  |
| Options         | N/A                                                                    |  |
| Description     | The localDiagnostics.clearStats setting clears diagnostic information. |  |

## 15.3. noiseLevel

Important!: FreeWave internal use only.

LUM0075AA Rev Jun-2018

Page 46 of 99

Copyright © 2018 FreeWave

### 15.4. RadioAckTx

Important!: FreeWave internal use only.

## 15.5. RadioBadAckRx

**Important!**: The **localDiagnostics** are read-only and are dependent upon the connected Z9-C or Z9-T device.

| RadioBadAckRx   |                                                                                                    |  |
|-----------------|----------------------------------------------------------------------------------------------------|--|
| Setting         | Description                                                                                                    |  |
| CLI / Web Page  | [Page=localDiagnostics]                                                                                                |  |
| CLI Command     | • localDiagnostics.RadioBadAckRx                                                                                       |  |
|                 | • RadioBadAckRx                                                                                                    |  |
| Default Setting | N/A                                                                                                    |  |
| Options         | N/A                                                                                                    |  |
| Description     | The <b>localDiagnostics.RadioBadAckRx</b> command reports the number of received ACKs missed in unicast transmissions. |  |

#### 15.6. RadioBadCRC

**Important!**: The **localDiagnostics** are read-only and are dependent upon the connected Z9-C or Z9-T device.

| RadioBadCRC     |                                                                                                    |  |
|-----------------|----------------------------------------------------------------------------------------------------|--|
| Setting         | Description                                                                                                    |  |
| CLI / Web Page  | [Page=localDiagnostics]                                                                                            |  |
| CLI Command     | • localDiagnostics.RadioBadCRC                                                                                     |  |
|                 | • RadioBadCRC                                                                                                    |  |
| Default Setting | N/A                                                                                                    |  |
| Options         | N/A                                                                                                    |  |
| Description     | The <b>localDiagnostics.RadioBadCRC</b> command reports the number of radio packets received with data corruption. |  |

LUM0075AA Rev Jun-2018

Page 47 of 99

Copyright © 2018 FreeWave

## 15.7. RadioBadSync

**Important!**: The **localDiagnostics** are read-only and are dependent upon the connected Z9-C or Z9-T device.

| RadioBadSync    |                                                                                                    |  |
|-----------------|----------------------------------------------------------------------------------------------------|--|
| Setting         | Description                                                                                                    |  |
| CLI / Web Page  | [Page=localDiagnostics]                                                                                                    |  |
| CLI Command     | <ul> <li>localDiagnostics.RadioBadSync</li> </ul>                                                                                                    |  |
|                 | • RadioBadSync                                                                                                    |  |
| Default Setting | N/A                                                                                                    |  |
| Options         | N/A                                                                                                    |  |
| Description     | The <b>localDiagnostics.RadioBadSync</b> command reports the number of times beacons were lost and the Endpoint needed to re-synchronize with the Gateway when <b>radiosettings.radioHoppingMode=Hopping_On</b> . |  |

## 15.8. RadioContentionDrop

**Important!**: The **localDiagnostics** are read-only and are dependent upon the connected Z9-C or Z9-T device.

| RadioContentionDrop |                                                                                                    |  |
|---------------------|----------------------------------------------------------------------------------------------------|--|
| Setting             | Description                                                                                                    |  |
| CLI / Web Page      | [Page=localDiagnostics]                                                                                                    |  |
| CLI Command         | • localDiagnostics.RadioContentionDrop                                                                                                    |  |
|                     | • RadioContentionDrop                                                                                                    |  |
| Default Setting     | N/A                                                                                                    |  |
| Options             | N/A                                                                                                    |  |
| Description         | The <b>localDiagnostics.RadioContentionDrop</b> command reports the number of times a transmission was backed-off due to contention on the RF channel. |  |

## 15.9. RadioLLRx

**Important!**: The **localDiagnostics** are read-only and are dependent upon the connected Z9-C or Z9-T device.

LUM0075AA Rev Jun-2018

Page 48 of 99

Copyright © 2018 FreeWave

| RadioLLRx       |                                                                                                    |  |
|-----------------|----------------------------------------------------------------------------------------------------|--|
| Setting         | Description                                                                                                    |  |
| CLI / Web Page  | [Page=localDiagnostics]                                                                                                    |  |
| CLI Command     | • localDiagnostics.RadioLLRx                                                                                               |  |
|                 | • RadioLLRx                                                                                                    |  |
| Default Setting | N/A                                                                                                    |  |
| Options         | N/A                                                                                                    |  |
| Description     | The <b>localDiagnostics.RadioLLRx</b> command reports the number of packets received over the air without data corruption. |  |

#### 15.10. RadioLLTx

**Important!**: The **localDiagnostics** are read-only and are dependent upon the connected Z9-C or Z9-T device.

| RadioLLTx       |                                                                                                    |  |
|-----------------|----------------------------------------------------------------------------------------------------|--|
| Setting         | Description                                                                                           |  |
| CLI / Web Page  | [Page=localDiagnostics]                                                                               |  |
| CLI Command     | • localDiagnostics.RadioLLTx                                                                          |  |
|                 | • RadioLLTx                                                                                           |  |
| Default Setting | N/A                                                                                                   |  |
| Options         | N/A                                                                                                   |  |
| Description     | The <b>localDiagnostics.RadioLLTx</b> command reports the number of packets transmitted over the air. |  |

#### 15.11. RadioNoAckTx

Important!: FreeWave internal use only.

#### 15.12. RadioReliableRx

Important!: FreeWave internal use only.

#### 15.13. RadioReliableTx

Important!: FreeWave internal use only.

LUM0075AA Rev Jun-2018

Page 49 of 99

Copyright © 2018 FreeWave

#### 15.14. RadioRexmit

Important!: FreeWave internal use only.

## 15.15. RadioRx

**Important!**: The **localDiagnostics** are read-only and are dependent upon the connected Z9-C or Z9-T device.

| RadioRx         |                                                                                                    |  |
|-----------------|----------------------------------------------------------------------------------------------------|--|
| Setting         | Description                                                                                                    |  |
| CLI / Web Page  | [Page=localDiagnostics]                                                                                                    |  |
| CLI Command     | • localDiagnostics.RadioRx                                                                                                    |  |
|                 | • RadioRx                                                                                                    |  |
| Default Setting | N/A                                                                                                    |  |
| Options         | N/A                                                                                                    |  |
| Description     | The <b>localDiagnostics.RadioRx</b> command reports the number of data packets correctly received over the wireless RF link for this node. |  |

#### 15.16. RadioSendingDrop

Important!: FreeWave internal use only.

## 15.17. RadioTimedOut

Important!: FreeWave internal use only.

#### 15.18. RadioTooLong

Important!: FreeWave internal use only.

#### 15.19. RadioTooShort

Important!: FreeWave internal use only.

LUM0075AA Rev Jun-2018

Page 50 of 99

Copyright © 2018 FreeWave

## 15.20. RadioTx

**Important!**: The **localDiagnostics** are read-only and are dependent upon the connected Z9-C or Z9-T device.

| RadioTx         |                                                                                                    |  |  |
|-----------------|----------------------------------------------------------------------------------------------------|--|--|
| Setting         | Description                                                                                                 |  |  |
| CLI / Web Page  | [Page=localDiagnostics]                                                                                     |  |  |
| CLI Command     | <ul> <li>localDiagnostics.RadioTx</li> </ul>                                                                |  |  |
|                 | • RadioTx                                                                                                   |  |  |
| Default Setting | N/A                                                                                                    |  |  |
| Options         | N/A                                                                                                    |  |  |
| Description     | The <b>localDiagnostics.RadioTx</b> command reports the number of data packets scheduled to be transmitted. |  |  |

Page 51 of 99

Copyright © 2018 FreeWave

# 16. radioSettings Parameters

- beaconBurstCount (on page 53)
- beaconInterval (on page 54)
- frequencyKey (on page 55)
- frequencyMasks (on page 57)
- InaBypass (on page 59)
- maxLinkDistanceinMiles (on page 59)
- networkId (on page 60)

- nodeld (on page 60)
- radioFrequency (on page 61)
- radioHoppingMode (on page 63)
- radioMode (on page 62)
- rfDataRate (on page 65)
- txPower (on page 67)

At the > prompt, type **PARAMETER\_NAME=** and press <Tab> to view other options for the designated parameter.

**Example**: Type diagPortConfig.clibaudrate=press<Tab> to view the options for cliBaudRate (on page 41).

**Note**: In the CLI, if the "=" sign is appended to the parameter, it is an implied change to that parameter.

If a value is NOT included after the "=", the value becomes a null, space, or 0 (zero) **depending on the parameter**.

**Example**: Entering **frequencyKey** returns the current value of **frequencyKey**. Entering **frequencyKey=** is an implied change to **frequencyKey**. If a value is NOT included, it changes **frequencyKey** to 0 (zero).

LUM0075AA Rev Jun-2018

Page 52 of 99

Copyright © 2018 FreeWave

#### 16.1. beaconBurstCount

| beaconBurstCo   | unt                                                                                                    |  |  |  |
|-----------------|----------------------------------------------------------------------------------------------------|--|--|--|
| Setting         | Description                                                                                                    |  |  |  |
| CLI / Web Page  | [Page=radioSettings]                                                                                                    |  |  |  |
| CLI Command     | <ul> <li>radioSettings.beaconBurstCount=n</li> <li>beaconBurstCount=n</li> </ul>                                                               |  |  |  |
|                 | Note: where n is any number between 1 and 7.                                                                                                   |  |  |  |
| Default Setting | 1                                                                                                    |  |  |  |
| Options         | Any number between 1 and 7.                                                                                                    |  |  |  |
| Description     | The <b>radioSettings.beaconBurstCount</b> setting designates the number of consecutive beacons to send per beaconIntervalBeacon Interval time. |  |  |  |
|                 | Notes                                                                                                    |  |  |  |
|                 | • The radioSettings.beaconBurstCount is set on the Gateway device.                                                                             |  |  |  |
|                 | The Endpoint radios obtain this value from a Gateway with the same     networkId via the beacon frame.                                         |  |  |  |
|                 | This setting is only used when                                                                                                    |  |  |  |
|                 | <pre>radiosettings.radioHoppingMode=Hopping_On.</pre>                                                                                          |  |  |  |
|                 | <ul> <li>Increasing the number of beacons may improve RF link reliability in noisy environments.</li> </ul>                                    |  |  |  |
|                 | • <b>Decreasing</b> the number of beacons may improve throughput in environments where interference is minimal.                                |  |  |  |
|                 | FREEWAVE Recommends: Set the beaconBurstCount (on page 53) to 2 or more.                                                                       |  |  |  |
|                 | This increases the number of beacons sent in a beacon interval.                                                                                |  |  |  |

Page 53 of 99

Copyright © 2018 FreeWave

#### 16.2. beaconInterval

| beaconInterval                                                                           | beaconInterval                                                                                                    |  |  |
|------------------------------------------------------------------------------------------|----------------------------------------------------------------------------------------------------|--|--|
| Setting                                                                                  | Description                                                                                                    |  |  |
| CLI / Web Page                                                                           | [Page=radioSettings]                                                                                                    |  |  |
| CLI Command                                                                              | • radioSettings.beaconInterval=TWENTY_FIVE_MS                                                                              |  |  |
|                                                                                          | <ul> <li>radioSettings.beaconInterval=FIFTY_MS</li> </ul>                                                                  |  |  |
|                                                                                          | <ul> <li>radioSettings.beaconInterval=ONE_HUNDRED_MS</li> </ul>                                                            |  |  |
|                                                                                          | <ul> <li>radioSettings.beaconInterval=TWO_HUNDRED_MS</li> </ul>                                                            |  |  |
|                                                                                          | <ul> <li>radioSettings.beaconInterval=FOUR_HUNDRED_MS</li> </ul>                                                           |  |  |
| Default Setting                                                                          | ONE_HUNDRED_MS                                                                                                    |  |  |
| Options                                                                                  | TWENTY_FIVE_MS                                                                                                    |  |  |
|                                                                                          | FIFTY_MS                                                                                                    |  |  |
|                                                                                          | ONE_HUNDRED_MS                                                                                                    |  |  |
|                                                                                          | TWO_HUNDRED_MS                                                                                                    |  |  |
|                                                                                          | FOUR_HUNDRED_MS                                                                                                    |  |  |
| Description                                                                              | The radioSettings.beaconInterval controls how often a Gateway radio sends out                                              |  |  |
|                                                                                          | a beacon packet and changes to the next radio frequency in the hopping pattern.                                            |  |  |
|                                                                                          | Notes                                                                                                    |  |  |
|                                                                                          | <ul> <li>The radioSettings.beaconInterval is set on the Gateway device.</li> </ul>                                         |  |  |
|                                                                                          | <ul> <li>The Endpoint radios obtain this value from a Gateway with the same<br/>networkId via the beacon frame.</li> </ul> |  |  |
|                                                                                          | This setting is only used when                                                                                             |  |  |
|                                                                                          | <pre>radiosettings.radioHoppingMode=Hopping_On.</pre>                                                                      |  |  |
|                                                                                          | <ul> <li>A shorter Beacon Interval may improve the RF link reliability in noisy<br/>environments.</li> </ul>               |  |  |
| A longer Beacon Interval may improve throughput in env<br>where interference is minimal. |                                                                                                    |  |  |

Page 54 of 99

Copyright © 2018 FreeWave

## 16.3. frequencyKey

| frequencyKey    |                                                     |                                                                     |  |
|-----------------|-----------------------------------------------------|---------------------------------------------------------------------|--|
| Setting         | Description                                         |                                                                     |  |
| CLI / Web Page  | [Page=radioSettings]                                |                                                                     |  |
| CLI Command     | <ul> <li>radioSettings.frequencyKey=Key0</li> </ul> |                                                                     |  |
|                 | • radioSettings.frequencyKey=Key1 to Key16          |                                                                     |  |
| Default Setting | Key0 (zero)                                         |                                                                     |  |
| Options         | Key0 (zero)                                         |                                                                     |  |
|                 | <ul> <li>Key1 to Key16</li> </ul>                   |                                                                     |  |
|                 | Valid frequencyKey Values                           |                                                                     |  |
|                 | Data Rate of 115.2K                                 |                                                                     |  |
|                 | Frequency Key<br>Values                             | Description                                                         |  |
|                 | 0 to 14                                             | Select classic hop tables.                                          |  |
|                 | 15                                                  | Select standard randomized hop table.                               |  |
|                 | 16                                                  | Select sequential hop table in reverse order of center frequencies. |  |
|                 |                                                     |                                                                     |  |
|                 | All Other Data Rates                                |                                                                     |  |
|                 | Frequency Key<br>Values                             | Description                                                         |  |
|                 | 0                                                   | Select standard randomized hop table.                               |  |
|                 | 1                                                   | Select sequential hop table in reverse order of center frequencies. |  |

Page 55 of 99

Copyright © 2018 FreeWave

| frequencyKey |                                                                                                    |
|--------------|----------------------------------------------------------------------------------------------------|
| Setting      | Description                                                                                                    |
| Description  | The <b>radioSettings.frequencyKey</b> setting designates the number used as an index to select a hopping table.                        |
|              | Notes                                                                                                    |
|              | <ul> <li>Use a unique Frequency Key setting to use different hop patterns for each<br/>ZumLink network.</li> </ul>                     |
|              | This setting is only used when                                                                                                    |
|              | <pre>radiosettings.radioHoppingMode=Hopping_On.</pre>                                                                                  |
|              | <ul> <li>The number of available frequency keys is based on the number of hopping<br/>sequences in the hop table.</li> </ul>           |
|              | <ul> <li>An invalid frequency key setting is determined by:</li> </ul>                                                                 |
|              | Being outside of the specified range.                                                                                                  |
|              | <ul> <li>If an invalid frequency key setting is found, the<br/>radioSettings.frequencyKey is NOT changed.</li> </ul>                   |
|              | <ul> <li>The frequency key setting being larger than the number of hopping tables<br/>configured for a specific rfDataRate.</li> </ul> |
|              | • In this instance, the <b>radioSettings.frequencyKey</b> is set to Key0 (zero).                                                       |
|              | Important!: The Endpoint radios obtain this value from a Gateway with the same networkId via the beacon frame.                         |
|              | After communications are established, any change of this value are picked<br>up by the Endpoints.                                      |
|              | When using different hop patterns on each network, interference caused by neighboring ZumLink networks can be minimized.               |

Page 56 of 99

Copyright © 2018 FreeWave

#### 16.4. frequencyMasks

| frequencyMasks  |                                                                                                    |
|-----------------|----------------------------------------------------------------------------------------------------|
| Setting         | Description                                                                                                    |
| CLI / Web Page  | [Page=radioSettings]                                                                                                    |
| CLI Command     | radioSettings.frequencyMasks=nnnn Note: Where nnnn is the specified format of the frequency range to mask shown in: A. Single Channel Format, B. Range of Channels Format, or C. Combination of Channels Format. Important!: Hop table frequency masking masks the channels that fall within the range plus or minus one-half (½) the channel bandwidth |
| Default Setting | Blank                                                                                                    |
| Options         | <b>Caution</b> : ONLY A comma MUST separate the values - NOT a comma with a space.                                                                                                    |
|                 | Use this information in examples A to C:                                                                                                    |
|                 | • xxx is a value between 902-927 MHz.                                                                                                    |
|                 | <ul> <li>yyyy is a value between .00009999 MHz.</li> </ul>                                                                                                    |
|                 | A. Single Channel Format                                                                                                    |
|                 | <ul> <li>A single entry masks the specified frequency plus the bandwidth on each side<br/>of the center frequency as a function of the rfDataRate.</li> </ul>                                                                                                    |
|                 | <ul> <li>frequencyMasks=xxx.yyyy,xxx.yyyy,xxx.yyyy</li> </ul>                                                                                                    |
|                 | B. Range of Channels Format                                                                                                    |
|                 | Important!: If a radio channel intersects with the mask limits, it will be masked and not used.                                                                                                    |
|                 | <ul> <li>frequencyMasks=xxx.yyyy-xxx.yyyy,xxx.yyyy-<br/>xxx.yyyy</li> </ul>                                                                                                    |
|                 | C. Combination of Channels Format                                                                                                    |
|                 | <ul> <li>frequencyMasks=xxx.yyyy-xxx.yyyy,xxx.yyyy</li> </ul>                                                                                                    |

Page 57 of 99

Copyright © 2018 FreeWave

| frequencyMasks |                                                                                                    |
|----------------|----------------------------------------------------------------------------------------------------|
| Setting        | Description                                                                                                    |
| Description    | The <b>radioSettings.frequencyMasks</b> setting designates specific frequencies or a set of frequencies in the hopping pattern to be removed from usage.  |
|                | Caution: radioSettings.frequencyMasks entries MUST BE less<br>than 128 bytes.<br>ONLY A comma MUST separate the values - NOT a comma with a<br>space.     |
|                | Notes                                                                                                    |
|                | This setting is only used when                                                                                                    |
|                | <pre>radiosettings.radioHoppingMode=Hopping_On.</pre>                                                                                                    |
|                | <ul> <li>All radios in the network <b>MUST</b> use the same value for this setting.</li> </ul>                                                            |
|                | <ul> <li>When Frequency Masks is enabled, interference fixed at certain frequencies<br/>within the spectrum can be avoided by the transmitter.</li> </ul> |
|                | <ul> <li>Least significant zeros are NOT required.</li> </ul>                                                                                             |
|                | • .9, .09, .009 are valid entries as well as .9000, .0900, .0090.                                                                                         |
|                | Type <b>frequencyMasks=</b> and press <enter> to clear all Frequency<br/>Mask entries.</enter>                                                            |

Page 58 of 99

Copyright © 2018 FreeWave

## 16.5. InaBypass

| InaBypass       |                                                                                                    |
|-----------------|----------------------------------------------------------------------------------------------------|
| Setting         | Description                                                                                                    |
| CLI / Web Page  | [Page=radioSettings]                                                                                                    |
| CLI Command     | Enable LNA:                                                                                                    |
|                 | <ul> <li>radioSettings.lnaBypass=0</li> </ul>                                                                                           |
|                 | • lnaBypass=0                                                                                                    |
|                 | Bypass LNA:                                                                                                    |
|                 | <ul> <li>radioSettings.lnaBypass=1</li> </ul>                                                                                           |
|                 | • lnaBypass=1                                                                                                    |
| Default Setting | 0 (zero)                                                                                                    |
| Options         | • 0                                                                                                    |
|                 | • 1                                                                                                    |
| Description     | The <b>radioSettings.InaBypass</b> setting enables the Low Noise Amplifier (LNA) used to boost the radio module receive signal by 10dB. |
|                 | It can be useful to bypass the LNA if there is a presence of strong signals in band and packet reception is not good.                   |

#### 16.6. maxLinkDistanceinMiles

| maxLinkDistanceinMiles |                                                                                                    |
|------------------------|----------------------------------------------------------------------------------------------------|
| Setting                | Description                                                                                                    |
| CLI / Web Page         | [Page=radioSettings]                                                                                                    |
| CLI Command            | <ul> <li>radioSettings.maxLinkDistanceinMiles=nnn</li> </ul>                                                                                 |
|                        | • maxLinkDistanceinMiles=nnn                                                                                                    |
|                        | Note: Where $nnn$ is the maximum one-way distance (in miles) between any nodes in the network.                                               |
| Default Setting        | 20 miles                                                                                                    |
| Options                | The minimum value is 0 miles.                                                                                                    |
|                        | The maximum value is 120 miles.                                                                                                    |
| Description            | The <b>radioSettings.maxLinkDistanceinMiles</b> setting designates the maximum one-way distance (in miles) between any nodes in the network. |
|                        | <b>FREEWAVE Recommends</b> : All nodes in the network that communicate with each other should use the same distance value.                   |

Page 59 of 99

Copyright © 2018 FreeWave

## 16.7. networkId

| networkId       |                                                                                                    |  |
|-----------------|----------------------------------------------------------------------------------------------------|--|
| Setting         | Description                                                                                                    |  |
| CLI / Web Page  | [Page=radioSettings]                                                                                                    |  |
| CLI Command     | <ul> <li>radioSettings.networkId=nnnn</li> </ul>                                                                                                |  |
|                 | • networkId=nnnn                                                                                                    |  |
|                 | <b>Note</b> : Where nnnn is the network identifier which subdivides traffic on radio units.                                                     |  |
| Default Setting | 43981                                                                                                    |  |
| Options         | The minimum value is0 (zero).                                                                                                    |  |
|                 | The maximum value is 65535.                                                                                                    |  |
| Description     | The <b>radioSettings.networkId</b> setting designates the network identifier which subdivides traffic on radio units.                           |  |
|                 | Notes                                                                                                    |  |
|                 | <ul> <li>Radio units can only communicate with other units that have the same radioSettings.networkId setting.</li> </ul>                       |  |
|                 | Important!: If radios are on the same frequency, they still receive data from radios of a different <b>networkId</b> , but the data is dropped. |  |

## 16.8. nodeld

| nodeld          |                                                                                                   |
|-----------------|---------------------------------------------------------------------------------------------------|
| Setting         | Description                                                                                       |
| CLI / Web Page  | [Page=radioSettings]                                                                              |
| CLI Command     | <ul> <li>radioSettings.nodeId=nnnn</li> </ul>                                                     |
|                 | • nodeId=nnnn                                                                                     |
|                 | Note: Where nnnn is a user-designated nodeld instead of the auto-<br>generated nodeld.            |
| Default Setting | Predetermined by the Z9-C or Z9-T, this is an auto-generated, unique number from 2 through 65533. |
| Options         | N/A                                                                                               |

LUM0075AA Rev Jun-2018

Page 60 of 99

Copyright © 2018 FreeWave

| nodeld      | nodeld                                                                                           |  |
|-------------|--------------------------------------------------------------------------------------------------|--|
| Setting     | Description                                                                                      |  |
| Description | The radioSettings.nodeld setting designates the unique ID of the device.                         |  |
|             | Notes                                                                                            |  |
|             | <ul> <li>Each radio with the same networkId must have a UNIQUE nodeld.</li> </ul>                |  |
|             | <ul> <li>Otherwise 2 or more nodes will unicast an acknowledgement which may collide.</li> </ul> |  |
|             | <ul> <li>The Gateway device ALWAYS has a nodeld of value 1. It cannot be<br/>changed.</li> </ul> |  |

#### 16.9. radioFrequency

| radioFrequency  |                                                                          |                                    |  |
|-----------------|--------------------------------------------------------------------------|------------------------------------|--|
| Setting         | Description                                                              |                                    |  |
| CLI / Web Page  | [Page=radioSettings]                                                     |                                    |  |
| CLI Command     | <ul> <li>radioSettings.ra</li> </ul>                                     | dioFrequency=nnn.nnnn              |  |
|                 | <ul> <li>radioFrequency=r</li> </ul>                                     | nn.nnn                             |  |
|                 | Note: Where nnn.nnn                                                      | is the operating center frequency. |  |
| Default Setting | 915.0000 for the Standard Hop Set - ZumLink 900MHz Channels (on page 88) |                                    |  |
| Options         | Valid Ranges                                                             |                                    |  |
|                 | Data Rate                                                                | MHz Range                          |  |
|                 | 4 Mbps                                                                   | 904.5504 - 925.7472                |  |
|                 | 1 Mbps                                                                   | 903.0528 - 927.0144                |  |
|                 | 500 kbps                                                                 | 902.7072 - 927.3600                |  |
|                 | 250 kbps                                                                 | 902.5344 - 927.4176                |  |
|                 | 115.2 kbps                                                               | 902.4768 - 927.5904                |  |

Page 61 of 99

Copyright © 2018 FreeWave

| radioFrequency |                                                                                                    |
|----------------|----------------------------------------------------------------------------------------------------|
| Setting        | Description                                                                                                    |
| Description    | The <b>radioSettings.radioFrequency</b> setting designates the operating center frequency in MHz.                                                                                     |
|                | Notes                                                                                                    |
|                | • All radios in the network <b>MUST</b> use the same value for this setting.                                                                                                    |
|                | This setting is only used when                                                                                                    |
|                | <pre>radiosettings.radioHoppingMode=Hopping_Off.</pre>                                                                                                    |
|                | • The range of this setting is dependent on the rfDataRate (on page 65) setting.                                                                                                    |
|                | The frequency interval is 100 Hz.                                                                                                    |
|                | <ul> <li>The minimum value increases and the maximum value decreases as the<br/>radioSettings.rfDataRate increases.</li> </ul>                                                        |
|                | <ul> <li>The increase in channel bandwidth affects these ranges.</li> </ul>                                                                                                    |
|                | <ul> <li>If the radioSettings.radioFrequency setting is set too close to the band edge<br/>for the current radioSettings.rfDataRate, the radio module rejects the setting.</li> </ul> |
|                | Important!: A few seconds are needed to apply the change; allow some time prior to reading back this value.                                                                           |
|                | Read back this value after setting it to determine if it was accepted by the radio module.                                                                                            |

#### 16.10. radioMode

| radioMode       |                                                      |
|-----------------|------------------------------------------------------|
| Setting         | Description                                          |
| CLI / Web Page  | [Page=radioSettings]                                 |
| CLI Command     | <ul> <li>radioSettings.radioMode=Gateway</li> </ul>  |
|                 | <ul> <li>radioSettings.radioMode=Endpoint</li> </ul> |
| Default Setting | Endpoint                                             |
| Options         | Endpoint                                             |
|                 | Gateway                                              |

Page 62 of 99

Copyright © 2018 FreeWave

| radioMode   |                                                                                                  |
|-------------|--------------------------------------------------------------------------------------------------|
| Setting     | Description                                                                                      |
| Description | The radioSettings.radioMode setting designates the device type.                                  |
|             | Notes                                                                                            |
|             | Each network can have only ONE Gateway device.                                                   |
|             | The remaining devices MUST be configured as Endpoints.                                           |
|             | <ul> <li>The Gateway device ALWAYS has a nodeld of value 1. It cannot be<br/>changed.</li> </ul> |
|             | <ul> <li>The Endpoint or Endpoint-Repeater nodeld values are 2 through 65535.</li> </ul>         |
|             | A Gateway is required when the                                                                   |
|             | <pre>radiosettings.radioHoppingMode=Hopping_On.</pre>                                            |
|             | <ul> <li>A Gateway is NOT required when the</li> </ul>                                           |
| l           | <pre>radiosettings.radioHoppingMode=Hopping_Off.</pre>                                           |

## 16.11. radioHoppingMode

| radioHoppingMode |                                                                |
|------------------|----------------------------------------------------------------|
| Setting          | Description                                                    |
| CLI / Web Page   | [Page=radioSettings]                                           |
| CLI Command      | Enable:                                                        |
|                  | <ul> <li>radiosettings.radioHoppingMode=Hopping_On</li> </ul>  |
|                  | Disable:                                                       |
|                  | <ul> <li>radiosettings.radioHoppingMode=Hopping_Off</li> </ul> |
| Default Setting  | Hopping_Off                                                    |
| Options          | Hopping_Off                                                    |
|                  | Hopping_On                                                     |

Page 63 of 99

Copyright © 2018 FreeWave

| radioHoppingMode |                                                                                                    |
|------------------|----------------------------------------------------------------------------------------------------|
| Setting          | Description                                                                                                    |
| Description      | The radioSettings.radioHoppingMode setting enables frequency hopping. Notes                                                                                                    |
|                  | <ul> <li>All radios in the network MUST use the same value for this setting.</li> <li>For rfDataRate values of 115.2 and 250 kbps, the radioSettings.radioHoppingMode is forced On and CANNOT be set to radiosettings.radioHoppingMode=Hopping_Off.</li> <li>For rfDataRate values of 500 kbps, 1 Mbps, and 4 Mbps, the choice of the selected hopping mode is based on network frequency planning and channel conditions.</li> <li>A Gateway is required when the radiosettings.radioHoppingMode=Hopping_On.</li> <li>A Gateway is NOT required when the radiosettings.radioHoppingMode=Hopping_Off.</li> </ul> |
|                  | <ul> <li>Important!: Special rules must be applied for the 115.2 and 250 kbps data rates to enforce regulatory rules.</li> <li>If the radioSettings.rfDataRate=RATE_250K:</li> <li>If the number of hopping channels in the hop table is: <ul> <li>&gt;=50, the maximum txPower is 30dBm and the txPower is NOT automatically changed.</li> <li>&gt;=25 and &lt;=49, the maximum txPower is 24dBm and the txPower is automatically reduced to 24dBm.</li> <li></li></ul> </li> </ul>                                                                                                    |
|                  | <ul> <li>&lt;25, all masking is removed.<br/>All channels contained in the hop table are re-enabled.<br/>txPower is NOT automatically changed.</li> <li>If the radioSettings.rfDataRate=RATE_115.2K:</li> <li>If the number of hopping channels in the hop table is:</li> <li>&gt;=50, the maximum txPower is 30dBm and<br/>the txPower is NOT automatically changed.</li> <li>&lt;50, all masking is removed.<br/>All channels are re-enabled.</li> </ul>                                                                                                    |

Page 64 of 99

Copyright © 2018 FreeWave

#### 16.12. rfDataRate

| rfDataRate      |                                                                     |
|-----------------|---------------------------------------------------------------------|
| Setting         | Description                                                         |
| CLI / Web Page  | [Page=radioSettings]                                                |
| CLI Command     | <ul> <li>radioSettings.rfDataRate=RATE_4M</li> </ul>                |
|                 | <ul> <li>radioSettings.rfDataRate=RATE_1M</li> </ul>                |
|                 | <ul> <li>radioSettings.rfDataRate=RATE_1.5M_BETA_FEATURE</li> </ul> |
|                 | <ul> <li>radioSettings.rfDataRate=RATE_500K</li> </ul>              |
|                 | <ul> <li>radioSettings.rfDataRate=RATE_250K</li> </ul>              |
|                 | <ul> <li>radioSettings.rfDataRate=RATE_115.2K</li> </ul>            |
| Default Setting | RATE_1M                                                             |
| Options         | RATE_4M (4Mbps mode)                                                |
|                 | RATE_1M (1Mbps mode)                                                |
|                 | <ul> <li>RATE_1.5M_BETA_FEATURE (1.5Mbps mode)</li> </ul>           |
|                 | <ul> <li>RATE_500K (500 kbps mode)</li> </ul>                       |
|                 | <ul> <li>RATE_250K (250 kbps mode)</li> </ul>                       |
|                 | <ul> <li>RATE_115.2K (115.2 kbps mode)</li> </ul>                   |

Page 65 of 99

Copyright © 2018 FreeWave

| rfDataRate  |                                                                                                    |
|-------------|----------------------------------------------------------------------------------------------------|
| Setting     | Description                                                                                                    |
| Description | The <b>radioSettings.rfDataRate</b> setting designates the RF link data rate in bits per second.                                                                                                    |
|             | <ul> <li>All radios in the network MUST use the same value for this setting.</li> <li>A higher RF link data rate provides more throughput but at the expense of link distance or fade margin.</li> <li>When changing from lower data rates to higher ones <ul> <li>(e.g., rfDataRate=RATE_115.2K to rfDataRate=RATE_1M), the radioFrequency (on page 61) may be set back to the default if the frequency would have been out of band.</li> </ul> </li> <li>When selecting data rates of either rfDataRate=RATE_115.2K or rfDataRate=RATE_250K, radioSettings.radioHoppingMode is automatically forced to radiosettings.radioHoppingMode is left to its current setting.</li> </ul>                                                                                                    |
|             | Important!: Special rules must be applied for the 115.2 and 250 kbps data rates to enforce regulatory rules.                                                                                                    |
|             | <ul> <li>If the radioSettings.rfDataRate=RATE_250K:</li> <li>If the number of hopping channels in the hop table is: <ul> <li>&gt;=50, the maximum txPower is 30dBm and the txPower is NOT automatically changed.</li> <li>&gt;=25 and &lt;=49, the maximum txPower is 24dBm and the txPower is automatically reduced to 24dBm.</li> <li>&lt;25, all masking is removed.<br/>All channels contained in the hop table are re-enabled.<br/>txPower is NOT automatically changed.</li> </ul> </li> <li>If the radioSettings.rfDataRate=RATE_115.2K: <ul> <li>If the number of hopping channels in the hop table is:</li> <li>&gt;=50, the maximum txPower is 30dBm and the txPower is NOT automatically changed.</li> </ul> </li> <li><a href="https://www.style.com">style.com</a> All channels on the prover is 30dBm and the txPower is NOT automatically changed.</li> </ul> <li>If the number of hopping channels in the hop table is: <ul> <li>&gt;=50, the maximum txPower is 30dBm and the txPower is NOT automatically changed.</li> <li><a href="https://www.style.com">style.com</a> All channels are re-enabled.</li> <li>txPower is NOT automatically changed.</li> </ul> </li> <li><a href="https://www.style.com">style.com</a> All channels are re-enabled.</li> <li>txPower is NOT automatically changed.</li> <li><a href="https://www.style.com">cautomatically changed</a>.</li> <li><a href="https://www.style.com">style.com</a> All channels are re-enabled.</li> <li>txPower is NOT automatically changed.</li> |

Page 66 of 99

Copyright © 2018 FreeWave

#### 16.13. txPower

| txPower         |                                                                                                    |
|-----------------|----------------------------------------------------------------------------------------------------|
| Setting         | Description                                                                                                    |
| CLI / Web Page  | [Page=radioSettings]                                                                                                    |
| CLI Command     | <ul><li>radioSettings.txPower=nn</li><li>txPower=nn</li></ul>                                                               |
|                 | Note: Where nn is the RF output transmit power.                                                                             |
|                 | Important!: Entering a decimal value changes the txpower to 0 (zero).                                                       |
|                 | FREEWAVE Recommends: Use whole numbers only.                                                                                |
| Default Setting | • 30                                                                                                    |
| Options         | The maximum value is 30.                                                                                                    |
| Description     | The <b>radioSettings.txPower</b> setting designates the RF output transmit power, in dB, for the radio.                     |
|                 | Notes                                                                                                    |
|                 | Output power is limited to maximum of 30dBm or 1 Watt.                                                                      |
|                 | Use a higher power to increase link margin.                                                                                 |
|                 | <ul> <li>Use a lower transmit power to reduce interference when multiple radio links<br/>are in close proximity.</li> </ul> |
|                 | <ul> <li>The maximum radioSettings.txPower can be limited if the</li> </ul>                                                 |
|                 | <pre>radiosettings.radioHoppingMode=Hopping_On.</pre>                                                                       |
|                 | See frequencyMasks (on page 57) for additional details.                                                                     |
|                 | Entering <b>txpower=0</b> or <b>radiosettings.txpower=0</b> changes the output power to the minimum or 10 dB.               |

Page 67 of 99

Copyright © 2018 FreeWave

# 17. radioStatus Parameters

- curPD (on page 69)
- curRssi (on page 69)

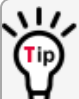

At the > prompt, type **PARAMETER\_NAME=** and press <Tab> to view other options for the designated parameter.

**Example**: Type **diagPortConfig.clibaudrate**=press<Tab> to view the options for cliBaudRate (on page 41).

**Note**: In the CLI, if the "=" sign is appended to the parameter, it is an implied change to that parameter.

If a value is NOT included after the "=", the value becomes a null, space, or 0 (zero) **depending on the parameter**.

**Example**: Entering **frequencyKey** returns the current value of **frequencyKey**. Entering **frequencyKey=** is an implied change to **frequencyKey**. If a value is NOT included, it changes **frequencyKey** to 0 (zero).

LUM0075AA Rev Jun-2018

Page 68 of 99

Copyright © 2018 FreeWave

### 17.1. curPD

Important!: FreeWave internal use only.

#### 17.2. curRssi

| curRssi         |                                                                                                    |
|-----------------|----------------------------------------------------------------------------------------------------|
| Setting         | Description                                                                                                    |
| CLI / Web Page  | [Page=radioStatus]                                                                                                    |
| CLI Command     | • radioStatus.curRssi                                                                                                   |
|                 | • curRssi                                                                                                    |
| Default Setting | N/A                                                                                                    |
| Options         | N/A                                                                                                    |
| Description     | The <b>radioStatus.curRssi</b> command reports the value of the current RSSI ONLY when there is data being transferred. |
|                 | Note: This is a Read-only parameter.                                                                                    |

Page 69 of 99

Copyright © 2018 FreeWave

# 18. serialPortConfig Parameters

- cliBaudRate (on page 71)
- databits (on page 71)
- flowControl (on page 72)
- packetizedBaudRate (on page 72)
- parity (on page 72)

- passthruBaudRate (on page 72)
- passthruLatencyMode (on page 73)
- passthruLatencyTimer (on page 74)
- stopbits (on page 74)

At the > prompt, type **PARAMETER\_NAME=** and press <Tab> to view other options for the designated parameter.

**Example**: Type **diagPortConfig.clibaudrate=**press<Tab> to view the options for cliBaudRate (on page 41).

**Note**: In the CLI, if the "=" sign is appended to the parameter, it is an implied change to that parameter.

If a value is NOT included after the "=", the value becomes a null, space, or 0 (zero) **depending on the parameter**.

**Example**: Entering **frequencyKey** returns the current value of **frequencyKey**. Entering **frequencyKey=** is an implied change to **frequencyKey**. If a value is NOT included, it changes **frequencyKey** to 0 (zero).

LUM0075AA Rev Jun-2018

Page 70 of 99

Copyright © 2018 FreeWave

#### 18.1. cliBaudRate

| cliBaudRate     |                                                                                                    |
|-----------------|----------------------------------------------------------------------------------------------------|
| Setting         | Description                                                                                                    |
| CLI / Web Page  | [Page=serialPortConfig]                                                                                                    |
| CLI Command     | serialPortConfig.cliBaudRate=nnn                                                                                                 |
|                 | Note: Where nnn is the baud rate of the command line interface port.                                                             |
| Default Setting | 115200                                                                                                    |
| Options         | <ul> <li>9600</li> <li>19200</li> <li>115200</li> <li>230400</li> <li>460800</li> <li>921600</li> <li>3000000</li> </ul>         |
| Description     | The <b>serialPortConfig.cliBaudRate</b> setting designates the baud rate of the command line interface port.<br><b>Procedure</b> |
|                 | 1. Type <pre>serialPortConfig.cliBaudRate= using any of the valid options. Example: serialPortConfig.cliBaudRate=3000000</pre>   |
|                 | 2. Press <enter>.</enter>                                                                                                    |
|                 | <ol><li>Type save and press <enter> to save the selection.</enter></li></ol>                                                     |
|                 | <ol><li>Type reset=now to apply the setting to the serial hardware.</li></ol>                                                    |

#### 18.2. databits

| databits        |                                                                                                    |
|-----------------|----------------------------------------------------------------------------------------------------|
| Setting         | Description                                                                                                   |
| CLI / Web Page  | [Page=serialPortConfig]                                                                                       |
| CLI Command     | <ul> <li>serialPortConfig.databits=7</li> </ul>                                                               |
|                 | <ul> <li>serialPortConfig.databits=8</li> </ul>                                                               |
| Default Setting | 8                                                                                                    |
| Options         | • 7                                                                                                    |
|                 | • 8                                                                                                    |
| Description     | The <b>serialPortConfig.databits</b> setting designates the number of data bits per byte for the serial port. |

LUM0075AA Rev Jun-2018

Page 71 of 99

Copyright © 2018 FreeWave

#### 18.3. flowControl

| flowControl     |                                                                                                    |
|-----------------|----------------------------------------------------------------------------------------------------|
| Setting         | Description                                                                                                    |
| CLI / Web Page  | [Page=serialPortConfig]                                                                                               |
| CLI Command     | <ul> <li>serialPortConfig.flowControl=Off</li> </ul>                                                                  |
|                 | <ul> <li>serialPortConfig.flowControl=Hardware</li> </ul>                                                             |
| Default Setting | Hardware                                                                                                    |
| Options         | • Off                                                                                                    |
|                 | Hardware                                                                                                    |
| Description     | The <b>serialPortConfig.flowControl</b> setting designates the RTS/CTS flow control of the serial port (not DTR/DSR). |

#### 18.4. packetizedBaudRate

Important!: FreeWave internal use only.

## 18.5. parity

| parity          |                                                                               |
|-----------------|-------------------------------------------------------------------------------|
| Setting         | Description                                                                   |
| CLI / Web Page  | [Page=serialPortConfig]                                                       |
| CLI Command     | <ul> <li>serialPortConfig.parity=None</li> </ul>                              |
|                 | <ul> <li>serialPortConfig.parity=Even</li> </ul>                              |
|                 | <ul> <li>serialPortConfig.parity=Odd</li> </ul>                               |
| Default Setting | None                                                                          |
| Options         | None                                                                          |
|                 | • Even                                                                        |
|                 | • Odd                                                                         |
| Description     | The serialPortConfig.parity setting designates the parity of the serial port. |

## 18.6. passthruBaudRate

| passthruBaudRate |                         |
|------------------|-------------------------|
| Setting          | Description             |
| CLI / Web Page   | [Page=serialPortConfig] |

LUM0075AA Rev Jun-2018

Page 72 of 99

Copyright © 2018 FreeWave
| passthruBaudRa  | passthruBaudRate                                                                                                    |  |
|-----------------|----------------------------------------------------------------------------------------------------|--|
| Setting         | Description                                                                                                    |  |
| CLI Command     | serialPortConfig.passthruBaudRate=n Note: Where n is the data rate of the serial port.                                                                                                    |  |
| Default Setting | 115200                                                                                                    |  |
| Options         | <ul> <li>9600</li> <li>19200</li> <li>115200</li> <li>230400</li> <li>460800</li> <li>921600</li> <li>3000000</li> </ul>                                                                                                    |  |
| Description     | The serialPortConfig.passthruBaudRate setting designates the data rate of the serial port when operating in pass through mode.  FREEWAVE Recommends: For ALLradioSettings.rfDataRates, use: serialPortConfig.passthruBaudRate=3Mbps.  If 3Mbps CANNOT be used, set the serialPortConfig.passthruBaudRate= to be GREATER THAN the radioSettings.rfDataRate. |  |

## 18.7. passthruLatencyMode

| passthruLatencyMode |                                                                                                    |
|---------------------|----------------------------------------------------------------------------------------------------|
| Setting             | Description                                                                                                    |
| CLI / Web Page      | [Page=serialPortConfig]                                                                                                    |
| CLI Command         | <ul> <li>serialPortConfig.passthruLatencyMode=Auto</li> </ul>                                                                  |
|                     | <ul> <li>Calculated based on the rfDataRate setting.</li> </ul>                                                                |
|                     | <ul> <li>serialPortConfig.passthruLatencyMode=Manual</li> </ul>                                                                |
|                     | <ul> <li>Uses the value set in the serialPortConfig.passthruLatencyTimer=<br/>timer.</li> </ul>                                |
| Default Setting     | Auto                                                                                                    |
| Options             | • Auto                                                                                                    |
|                     | Manual                                                                                                    |
| Description         | The <b>serialPortConfig.passthruLatencyMode</b> setting designates whether the Latency Timer is automatically or manually set. |

LUM0075AA Rev Jun-2018

Page 73 of 99

Copyright © 2018 FreeWave

# 18.8. passthruLatencyTimer

| passthruLatencyTimer |                                                                                                    |
|----------------------|----------------------------------------------------------------------------------------------------|
| Setting              | Description                                                                                                    |
| CLI / Web Page       | [Page=serialPortConfig]                                                                                                    |
| CLI Command          | serialPortConfig.passthruLatencyTimer=n                                                                                                    |
|                      | Note: Where $\mathbf{n}$ is the amount of millisecond time between transmits.                                                                                                    |
| Default Setting      | 16                                                                                                    |
| Options              | The minimum value is 1.                                                                                                    |
|                      | The maximum value is 255.                                                                                                    |
| Description          | The <b>serialPortConfig.passthruLatencyTimer</b> setting designates the amount of millisecond time between transmits.                                                                                                    |
|                      | Notes                                                                                                    |
|                      | <ul> <li>This timer is used to prevent the Serial Input Handler from permanently going<br/>to sleep.</li> </ul>                                                                                                    |
|                      | <ul> <li>Normally, when data is available on the Serial Input port, the Handler sets an<br/>event that awakens the Serial Input Handler.</li> </ul>                                                                            |
|                      | <ul> <li>In the absence of data coming into the Input Serial port, the timer creates an<br/>event that awakens the Serial Input Handler to poll the buffer to insure all data<br/>has been retrieved from the port.</li> </ul> |

# 18.9. stopbits

| stopbits        |                                                                                                    |
|-----------------|----------------------------------------------------------------------------------------------------|
| Setting         | Description                                                                                         |
| CLI / Web Page  | [Page=serialPortConfig]                                                                             |
| CLI Command     | <ul> <li>serialPortConfig.stopbits=1</li> </ul>                                                     |
|                 | <ul> <li>serialPortConfig.stopbits=2</li> </ul>                                                     |
| Default Setting | 1                                                                                                   |
| Options         | • 1                                                                                                 |
|                 | • 2                                                                                                 |
| Description     | The <b>serialPortConfig.stopbits</b> setting designates the number of stop bits of the serial port. |

LUM0075AA Rev Jun-2018

Page 74 of 99

Copyright © 2018 FreeWave

# **19. system Parameters**

- exit (on page 76)
- filter (on page 76)

- pages (on page 76)
- serialMode (on page 76)
- tags (on page 77)

At the > prompt, type **PARAMETER\_NAME=** and press <Tab> to view other options for the designated parameter.

**Example**: Type diagPortConfig.clibaudrate=press<Tab> to view the options for cliBaudRate (on page 41).

**Note**: In the CLI, if the "=" sign is appended to the parameter, it is an implied change to that parameter.

If a value is NOT included after the "=", the value becomes a null, space, or 0 (zero) **depending on the parameter**.

**Example**: Entering **frequencyKey** returns the current value of **frequencyKey**. Entering **frequencyKey=** is an implied change to **frequencyKey**. If a value is NOT included, it changes **frequencyKey** to 0 (zero).

LUM0075AA Rev Jun-2018

Page 75 of 99

Copyright © 2018 FreeWave

## 19.1. exit

**Important!**: The [Page=system] parameters are only available in the CLI window. See the CLI Configuration (on page 30) procedure for CLI access.

| exit            |                                                       |
|-----------------|-------------------------------------------------------|
| Setting         | Description                                           |
| CLI / Web Page  | [Page=system]                                         |
| CLI Command     | system.exit=now                                       |
| Default Setting | N/A                                                   |
| Options         | N/A                                                   |
| Description     | The system.exit setting is used to exit the CLI mode. |

## 19.2. filter

Important!: FreeWave internal use only.

## 19.3. pages

| pages           |                                                                 |
|-----------------|-----------------------------------------------------------------|
| Setting         | Description                                                     |
| CLI / Web Page  | [Page=system]                                                   |
| CLI Command     | • system.pages                                                  |
|                 | • pages                                                         |
| Default Setting | N/A                                                             |
| Options         | N/A                                                             |
| Description     | The system.pages command lists all of the pages in the ZumLink. |

## 19.4. serialMode

**Important!**: The [Page=system] parameters are only available in the CLI window. See the CLI Configuration (on page 30) procedure for CLI access.

LUM0075AA Rev Jun-2018

Page 76 of 99

Copyright © 2018 FreeWave

| serialMode      |                                                                                                  |
|-----------------|--------------------------------------------------------------------------------------------------|
| Setting         | Description                                                                                      |
| CLI / Web Page  | [Page=system]                                                                                    |
| CLI Command     | • system.serialMode=Passthru_Data                                                                |
|                 | The serial port is used for data or configuration but not at the same time.                      |
|                 | • system.serialMode=CLI                                                                          |
|                 | <ul> <li>system.serialMode=Packetized</li> </ul>                                                 |
| Default Setting | Passthru_Data                                                                                    |
| Options         | • CLI                                                                                            |
|                 | Passthru_Data                                                                                    |
|                 | Packetized                                                                                       |
| Description     | The system.serialMode setting designates the serial port mode.                                   |
|                 | Important!: The serialMode setting MUST be set to Passthru_Data for the Z9-C or Z9-T to connect. |

## 19.5. tags

Important!: FreeWave internal use only.

LUM0075AA Rev Jun-2018

Page 77 of 99

Copyright © 2018 FreeWave

# 20. systemInfo Parameters

- deviceConfiguration (on page 79)
- deviceFirmwareVersion (on page 79)
- deviceModel (on page 79)
- deviceName (on page 80)

- deviceSerialNumber (on page 80)
- FirmwareVersion (on page 81)
- hopTableVersion (on page 81)
- layoutHash (on page 81)

At the > prompt, type **PARAMETER\_NAME=** and press <Tab> to view other options for the designated parameter.

**Example**: Type **diagPortConfig.clibaudrate=**press<Tab> to view the options for cliBaudRate (on page 41).

**Note**: In the CLI, if the "=" sign is appended to the parameter, it is an implied change to that parameter.

If a value is NOT included after the "=", the value becomes a null, space, or 0 (zero) **depending on the parameter**.

**Example**: Entering **frequencyKey** returns the current value of **frequencyKey**. Entering **frequencyKey=** is an implied change to **frequencyKey**. If a value is NOT included, it changes **frequencyKey** to 0 (zero).

LUM0075AA Rev Jun-2018

Page 78 of 99

Copyright © 2018 FreeWave

## 20.1. deviceConfiguration

| deviceConfiguration |                                                                                                    |
|---------------------|----------------------------------------------------------------------------------------------------|
| Setting             | Description                                                                                             |
| CLI / Web Page      | [Page=systemInfo]                                                                                       |
| CLI Command         | <ul> <li>systemInfo.deviceConfiguration</li> </ul>                                                      |
|                     | <ul> <li>deviceConfiguration</li> </ul>                                                                 |
| Default Setting     | N/A                                                                                                    |
| Options             | N/A                                                                                                    |
| Description         | The <b>systemInfo.deviceConfiguration</b> command reports the device configuration of the Z9-C or Z9-T. |
|                     | Note: This is a Read-only parameter.                                                                    |

## 20.2. deviceFirmwareVersion

| deviceFirmwareVersion |                                                                                                    |
|-----------------------|----------------------------------------------------------------------------------------------------|
| Setting               | Description                                                                                                  |
| CLI / Web Page        | [Page=systemInfo]                                                                                            |
| CLI Command           | <ul> <li>systemInfo.deviceFirmwareVersion</li> </ul>                                                         |
|                       | • deviceFirmwareVersion                                                                                      |
| Default Setting       | N/A                                                                                                    |
| Options               | N/A                                                                                                    |
| Description           | The <b>systemInfo.deviceFirmwareVersion</b> command reports the device firmware version of the Z9-C or Z9-T. |
|                       | Note: This is a Read-only parameter.                                                                         |

## 20.3. deviceModel

| deviceModel     |                          |
|-----------------|--------------------------|
| Setting         | Description              |
| CLI / Web Page  | [Page=systemInfo]        |
| CLI Command     | • systemInfo.deviceModel |
|                 | • deviceModel            |
| Default Setting | N/A                      |

LUM0075AA Rev Jun-2018

Page 79 of 99

Copyright © 2018 FreeWave

| deviceModel |                                                              |
|-------------|--------------------------------------------------------------|
| Setting     | Description                                                  |
| Options     | N/A                                                          |
| Description | The systemInfo.deviceModel command reports the device model. |
|             | Note: This is a Read-only parameter.                         |

## 20.4. deviceName

| deviceName      |                                                                            |
|-----------------|----------------------------------------------------------------------------|
| Setting         | Description                                                                |
| CLI / Web Page  | [Page=systemInfo]                                                          |
| CLI Command     | <ul> <li>systemInfo.deviceName=nnnn</li> </ul>                             |
|                 | • deviceName                                                               |
|                 | Note: Where nnnn is the user-defined name for the Z9-C or Z9-T.            |
| Default Setting | N/A                                                                        |
| Options         | N/A                                                                        |
| Description     | The systemInfo.deviceName setting designates the user-defined device name. |

## 20.5. deviceSerialNumber

| deviceSerialNum | ber                                                                         |
|-----------------|-----------------------------------------------------------------------------|
| Setting         | Description                                                                 |
| CLI / Web Page  | [Page=systemInfo]                                                           |
| CLI Command     | <ul> <li>systemInfo.deviceSerialNumber</li> </ul>                           |
|                 | • deviceSerialNumber                                                        |
| Default Setting | N/A                                                                         |
| Options         | N/A                                                                         |
| Description     | The systemInfo.deviceSerialNumber command reports the device serial number. |
|                 | Note: This is a Read-only parameter.                                        |

Page 80 of 99

Copyright © 2018 FreeWave

## 20.6. FirmwareVersion

| FirmwareVersion |                                                                      |
|-----------------|----------------------------------------------------------------------|
| Setting         | Description                                                          |
| CLI / Web Page  | [Page=systemInfo]                                                    |
| CLI Command     | <ul> <li>systemInfo.FirmwareVersion</li> </ul>                       |
|                 | • FirmwareVersion                                                    |
| Default Setting | N/A                                                                  |
| Options         | N/A                                                                  |
| Description     | The systemInfo.FirmwareVersion command reports the firmware version. |
|                 | Note: This is a Read-only parameter.                                 |

# 20.7. hopTableVersion

| hopTableVersio  | n                                                                                                    |
|-----------------|----------------------------------------------------------------------------------------------------|
| Setting         | Description                                                                                            |
| CLI / Web Page  | [Page=systemInfo]                                                                                      |
| CLI Command     | <ul> <li>systemInfo.hopTableVersion</li> </ul>                                                         |
|                 | <ul> <li>hopTableVersion</li> </ul>                                                                    |
| Default Setting | N/A                                                                                                    |
| Options         | N/A                                                                                                    |
| Description     | The <b>systemInfo.hopTableVersion</b> command reports the radio Hop Table Version of the Z9-C or Z9-T. |
|                 | Note: This is a Read-only parameter.                                                                   |

# 20.8. layoutHash

| layoutHash          | layoutHash              |  |  |  |  |  |  |
|---------------------|-------------------------|--|--|--|--|--|--|
| Setting Description |                         |  |  |  |  |  |  |
| CLI / Web Page      | [Page=systemInfo]       |  |  |  |  |  |  |
| CLI Command         | • systemInfo.layoutHash |  |  |  |  |  |  |
|                     | • layoutHash            |  |  |  |  |  |  |
| Default Setting     | N/A                     |  |  |  |  |  |  |
| Options             | N/A                     |  |  |  |  |  |  |

LUM0075AA Rev Jun-2018

Page 81 of 99

Copyright © 2018 FreeWave

| layoutHash  |                                                                         |
|-------------|-------------------------------------------------------------------------|
| Setting     | Description                                                             |
| Description | The systemInfo.layoutHash command reports the Unique Layout Identifier. |
|             | Note: This is a Read-only parameter.                                    |

Page 82 of 99

Copyright © 2018 FreeWave

# 21. Release Notes

These sections describe the additions, changes, known limitations, and workarounds in each software version. The most recent version is listed first.

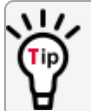

The latest software versions and the most recent list of known limitations and workarounds are available on <u>www.freewave.com</u>.

# 21.1. Version 1.0.7.0

Release Date: June 2018

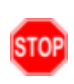

**Warning! DO NOT** remove power from the Z9-C or Z9-T during the firmware upgrade process! If power is removed prematurely during the upgrade process, reinstall the .pkg file and **WAIT** for the file upgrade process to complete.

## **Additions and Changes**

- Hop table frequency masking masks the channels that fall within the range plus or minus one-half (1/2) the channel bandwidth.
- Improved sensitivity, noise filtering, and interference avoidance for 250 and 500 kbps rates. Throughput rates between the Gateway and Endpoint have been rebalanced.

**Important!**: Data rates 250K and 500K are NOT compatible with previous releases of the ZumLink radio firmware.

- Request To Send signal at the serial interface no longer must be active whether handshaking is enable or not for the radio to pass data wirelessly.
- Frequency Masks correction has been implemented.

Page 83 of 99

Copyright © 2018 FreeWave

- The serialMode default is now Passthru\_Data (from Packetized).
  - This allows the radio to pass data wirelessly.
- LED indication for data reception.
  - D2 blinks when the radio receives data.

#### Beta Features

**Important!**: Beta Features have not been fully tested by FreeWave. The intent is to expose the feature and receive early feedback from customers.

- 1.5 Mbps RF Data Rate
  - Sensitivity -90dBm

#### Known Limitations and Workarounds

- Significant data is lost between radios when operating in close proximity (3-6 feet) when **radioSettings.rfDataRate=RATE\_4M**. (rfDataRate (on page 65)).
  - Workaround: Reduce power on radios when operating in close proximity.
- Firmware upgrade will stall more than 90% of the time when these settings are in place:
  - radioSettings.radioMode=Gateway
  - serialPortConfig.cliBaudRate=115200
  - serialPortConfig.flowControl=Hardware(i.e., On)
  - Workaround: Increase the cliBaudRate (on page 71).
- On rare occasions, the firmware upgrade reports **Success** but the firmware did not change.
  - Workaround: Re-install the firmware upgrade file.
    - See Upgrade the Z9-C or Z9-T (on page 22).
- The Z9-T radio draws power through the J2-2, J2-3, J2-7, J2-9, and J2-11 lines.
  - If the power line (J2-1) is disconnected from the radio and the data lines are using the same ground as the power line then the power LED (D-15) will be dimly lit.
  - Workaround: Disconnect all serial lines and power line.
- Power supply instability or fluctuations can cause an infinite reboot cycle in some situations.
  - This occurs when the boot process is interrupted.
  - Workaround: See Power Setup (on page 15).
- If the rfDataRate (on page 65) is set above **RATE\_115.2K** and the user attempts to set the frequencyKey (on page 55) above **Rey1**, the radio will lose connection to its hop table.
  - Workaround: The hop table is available when the radioSettings.frequencyKey is set to 0 (zero) or 1 for rfDataRates above RATE\_115.2K.
- Z9-T-DEVKIT ONLY: The Diag port is not available on the Z9-T-DEVKIT when flowControl (on page 72) is enabled.

Page 84 of 99

Copyright © 2018 FreeWave

This document is subject to change without notice. This document is the property of FreeWave Technologies, Inc. and contains proprietary information owned by FreeWave. This document cannot be reproduced in whole or in part by any means without written permission from FreeWave Technologies, Inc.

- Workaround: The Diag port is available once the USB is active and the command line is first accessed through the USB.
- The CLI will not error for all invalid input.
  - The radio will respond with **RESULT:0:OK** and will either leave the current value in place or set it to something else.

These parameters **will change** the value to something else when invalid input is entered:

- frequencyMasks (on page 57)
  - Entering too large of range to mask does not send an error.
    - The value is changed to: ERROR,ERROR,INPUT ERROR,TOO MANY FREQUENCIES MASKED OFF.
- maxLinkDistanceinMiles (on page 59)
  - Entering a number between -4294967295 and -4294967177 changes the value to a number between 1 and 119.
  - Entering either 150 or 121 changes the value to 120 (the maximum number of miles).
- txPower (on page 67)
  - Entering a decimal value changes the txpower to 0 (zero).

**FREEWAVE Recommends**: Use whole numbers only.

These parameters **will NOT change** the value or error when invalid input is entered:

- diagPortConfig.cliBaudRate
- diagPortConfig.databits
- diagPortConfig.diagBaudRate
- diagPortConfig.parity
- diagPortConfig.stopbits
- radioSettings.beaconInterval
- radioSettings.InaBypass
- radioSettings.maxLinkDistanceInMiles
- radioSettings.radioHoppingMode

- radioSettings.rfDataRate
- serialPortConfig.cliBaudRate
- serialPortConfig.databits
- serialPortConfig.flowControl
- serialPortConfig.packetizedBaudRate
- serialPortConfig.parity
- serialPortConfig.passthruBaudRate
- serialPortConfig.passthruLatencyMode
- serialPortConfig.stopbits

## 21.2. Version 1.0.4.0 (Initial Release)

#### Release Date: June 2017

#### **Known Limitations and Workarounds**

• The **Request To Send** signal at the serial interface must be active whether handshaking is enable or not for the radio to pass data wirelessly.

Page 85 of 99

Copyright © 2018 FreeWave

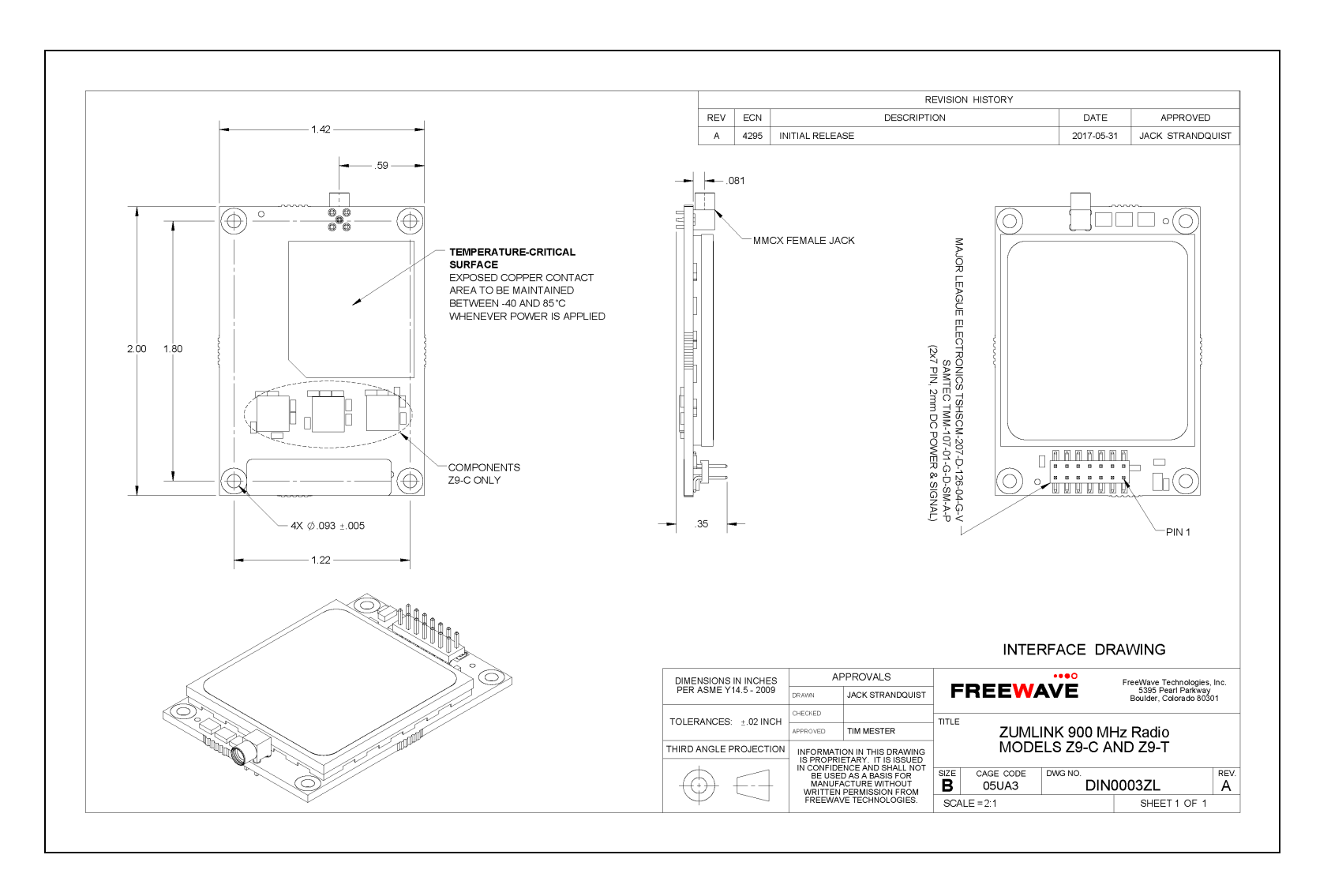

## 22. Mechanical Drawing - Z9-C / Z9-T

LUM0075AA Rev Jun-2018

Page 86 of 99

#### Copyright © 2018 FreeWave

# 23. Hop Tables

• Standard Hop Set - ZumLink 900MHz Channels (on page 88)

Page 87 of 99

Copyright © 2018 FreeWave

## 23.1. Standard Hop Set - ZumLink 900MHz Channels

These are the standard channels supported when the radioHoppingMode (on page 63) is **Enabled**.

Note: When the Radio Hopping Mode is Disabled, the frequency can be set manually.

- RF Data Rate: 115.2 kbps (on page 88)
- RF Data Rate: 250 kbps (on page 89)
- RF Data Rate: 500 kbps (on page 89)
- RF Data Rate: 1 Mbps (on page 90)
- RF Data Rate: 4 Mbps (on page 90)

## 23.1.1. RF Data Rate: 115.2 kbps

Channel Size (MHz): 0.2304

Number of Channels: 110

| Standard Hop Set - ZumLink 900MHz Channels |  |           |  |           |  |           |  |           |           |
|--------------------------------------------|--|-----------|--|-----------|--|-----------|--|-----------|-----------|
| RF Data Rate: 115.2 kbps                   |  |           |  |           |  |           |  |           |           |
| Frequency                                  |  | Frequency |  | Frequency |  | Frequency |  | Frequency | Frequency |
| MHz                                        |  | MHz       |  | MHz       |  | MHz       |  | MHz       | MHz       |
| 902.4768                                   |  | 907.0848  |  | 911.6928  |  | 916.3008  |  | 920.9088  | 925.5168  |
| 902.7072                                   |  | 907.3152  |  | 911.9232  |  | 916.5312  |  | 921.1392  | 925.7472  |
| 902.9376                                   |  | 907.5456  |  | 912.1536  |  | 916.7616  |  | 921.3696  | 925.9776  |
| 903.1680                                   |  | 907.7760  |  | 912.3840  |  | 916.9920  |  | 921.6000  | 926.2080  |
| 903.3984                                   |  | 908.0064  |  | 912.6144  |  | 917.2224  |  | 921.8304  | 926.4384  |
| 903.6288                                   |  | 908.2368  |  | 912.8448  |  | 917.4528  |  | 922.0608  | 926.6688  |
| 903.8592                                   |  | 908.4672  |  | 913.0752  |  | 917.6832  |  | 922.2912  | 926.8992  |
| 904.0896                                   |  | 908.6976  |  | 913.3056  |  | 917.9136  |  | 922.5216  | 927.1296  |
| 904.3200                                   |  | 908.9280  |  | 913.5360  |  | 918.1440  |  | 922.7520  | 927.3600  |
| 904.5504                                   |  | 909.1584  |  | 913.7664  |  | 918.3744  |  | 922.9824  | 927.5904  |
| 904.7808                                   |  | 909.3888  |  | 913.9968  |  | 918.6048  |  | 923.2128  |           |
| 905.0112                                   |  | 909.6192  |  | 914.2272  |  | 918.8352  |  | 923.4432  |           |
| 905.2416                                   |  | 909.8496  |  | 914.4576  |  | 919.0656  |  | 923.6736  |           |
| 905.4720                                   |  | 910.0800  |  | 914.6880  |  | 919.2960  |  | 923.9040  |           |
| 905.7024                                   |  | 910.3104  |  | 914.9184  |  | 919.5264  |  | 924.1344  |           |
| 905.9328                                   |  | 910.5408  |  | 915.1488  |  | 919.7568  |  | 924.3648  |           |
| 906.1632                                   |  | 910.7712  |  | 915.3792  |  | 919.9872  |  | 924.5952  |           |
| 906.3936                                   |  | 911.0016  |  | 915.6096  |  | 920.2176  |  | 924.8256  |           |
| 906.6240                                   |  | 911.2320  |  | 915.8400  |  | 920.4480  |  | 925.0560  |           |
| 906.8544                                   |  | 911.4624  |  | 916.0704  |  | 920.6784  |  | 925.2864  |           |

LUM0075AA Rev Jun-2018

Page 88 of 99

Copyright © 2018 FreeWave

## 23.1.2. RF Data Rate: 250 kbps

Channel Size (MHz): 0.3456

## Number of Channels: 73

| Standard Hop Set - ZumLink900MHz Channels |  |           |  |           |  |           |  |           |           |
|-------------------------------------------|--|-----------|--|-----------|--|-----------|--|-----------|-----------|
| RF Data Rate: 250 kbps                    |  |           |  |           |  |           |  |           |           |
| Frequency                                 |  | Frequency |  | Frequency |  | Frequency |  | Frequency | Frequency |
| MHz                                       |  | MHz       |  | MHz       |  | MHz       |  | MHz       | MHz       |
| 902.5344                                  |  | 907.0272  |  | 911.5200  |  | 916.0128  |  | 920.5056  | 924.9984  |
| 902.8800                                  |  | 907.3728  |  | 911.8656  |  | 916.3584  |  | 920.8512  | 925.3440  |
| 903.2256                                  |  | 907.7184  |  | 912.2112  |  | 916.7040  |  | 921.1968  | 925.6896  |
| 903.5712                                  |  | 908.0640  |  | 912.5568  |  | 917.0496  |  | 921.5424  | 926.0352  |
| 903.9168                                  |  | 908.4096  |  | 912.9024  |  | 917.3952  |  | 921.8880  | 926.3808  |
| 904.2624                                  |  | 908.7552  |  | 913.2480  |  | 917.7408  |  | 922.2336  | 926.7264  |
| 904.6080                                  |  | 909.1008  |  | 913.5936  |  | 918.0864  |  | 922.5792  | 927.0720  |
| 904.9536                                  |  | 909.4464  |  | 913.9392  |  | 918.4320  |  | 922.9248  | 927.4176  |
| 905.2992                                  |  | 909.7920  |  | 914.2848  |  | 918.7776  |  | 923.2704  |           |
| 905.6448                                  |  | 910.1376  |  | 914.6304  |  | 919.1232  |  | 923.6160  |           |
| 905.9904                                  |  | 910.4832  |  | 914.9760  |  | 919.4688  |  | 923.9616  |           |
| 906.3360                                  |  | 910.8288  |  | 915.3216  |  | 919.8144  |  | 924.3072  |           |
| 906.6816                                  |  | 911.1744  |  | 915.6672  |  | 920.1600  |  | 924.6528  |           |

## 23.1.3. RF Data Rate: 500 kbps

Channel Size (MHz): 0.6912

Number of Channels: 36

| Standard Hop Set - ZumLink 900MHz Channels |                                                                                   |          |  |          |  |          |  |          |           |          |
|--------------------------------------------|-----------------------------------------------------------------------------------|----------|--|----------|--|----------|--|----------|-----------|----------|
| RF Data Rate: 500 kbps                     |                                                                                   |          |  |          |  |          |  |          |           |          |
| Frequency                                  | Frequency         Frequency         Frequency         Frequency         Frequency |          |  |          |  |          |  |          | Frequency |          |
| MHz                                        |                                                                                   | MHz      |  | MHz      |  | MHz      |  | MHz      |           | MHz      |
| 902.7072                                   |                                                                                   | 906.8544 |  | 911.0016 |  | 915.1488 |  | 919.2960 |           | 923.4432 |
| 903.3984                                   |                                                                                   | 907.5456 |  | 911.6928 |  | 915.8400 |  | 919.9872 |           | 924.1344 |
| 904.0896                                   |                                                                                   | 908.2368 |  | 912.3840 |  | 916.5312 |  | 920.6784 |           | 924.8256 |
| 904.7808                                   |                                                                                   | 908.9280 |  | 913.0752 |  | 917.2224 |  | 921.3696 |           | 925.5168 |
| 905.4720                                   |                                                                                   | 909.6192 |  | 913.7664 |  | 917.9136 |  | 922.0608 |           | 926.2080 |
| 906.1632                                   |                                                                                   | 910.3104 |  | 914.4576 |  | 918.6048 |  | 922.7520 |           | 926.8992 |

LUM0075AA Rev Jun-2018

Page 89 of 99

Copyright © 2018 FreeWave

## 23.1.4. RF Data Rate: 1 Mbps

Channel Size (MHz): 1.3824

## Number of Channels: 18

| Standard Hop Set - ZumLink 900MHz Channels |  |           |  |  |  |  |
|--------------------------------------------|--|-----------|--|--|--|--|
| RF Data Rate: 1 Mbps                       |  |           |  |  |  |  |
| Frequency                                  |  | Frequency |  |  |  |  |
| MHz                                        |  | MHz       |  |  |  |  |
| 903.0528                                   |  | 915.4944  |  |  |  |  |
| 904.4352                                   |  | 916.8768  |  |  |  |  |
| 905.8176                                   |  | 918.2592  |  |  |  |  |
| 907.2000                                   |  | 919.6416  |  |  |  |  |
| 908.5824                                   |  | 921.0240  |  |  |  |  |
| 909.9648                                   |  | 922.4064  |  |  |  |  |
| 911.3472                                   |  | 923.7888  |  |  |  |  |
| 912.7296                                   |  | 925.1712  |  |  |  |  |
| 914.1120                                   |  | 926.5536  |  |  |  |  |

## 23.1.5. RF Data Rate: 4 Mbps

Channel Size (MHz): 3.2256

Number of Channels: 7

| Standard Hop Set - ZumLink 900MHz Channels |  |
|--------------------------------------------|--|
| RF Data Rate: 4 Mbps                       |  |
| Frequency                                  |  |
| MHz                                        |  |
| 904.5504                                   |  |
| 907.7760                                   |  |
| 911.0016                                   |  |
| 914.2272                                   |  |
| 917.4528                                   |  |
| 920.6784                                   |  |
| 923.9040                                   |  |

Page 90 of 99

Copyright © 2018 FreeWave

# Appendix A: Technical Specifications

**Note**: Specifications may change at any time without notice. For the most up-to-date specifications information, see the product's data sheet available at <u>www.freewave.com</u>.

| Technical Specifications |                                                                     |                                                    |  |  |  |
|--------------------------|---------------------------------------------------------------------|----------------------------------------------------|--|--|--|
| Specification            | Description                                                         |                                                    |  |  |  |
| Transmitter              |                                                                     |                                                    |  |  |  |
| Frequency Range          | 902 to 928MHz                                                       |                                                    |  |  |  |
| Output Power             | • 10mW to 1W                                                        |                                                    |  |  |  |
|                          | User selectable                                                     |                                                    |  |  |  |
| Range                    | 97 km (60 miles), clear line of sight                               |                                                    |  |  |  |
| Channel Spacing          | <ul> <li>230.4 kHz</li> <li>345.6 kHz</li> <li>691.2 kHz</li> </ul> | <ul> <li>1382.4 kHz</li> <li>3225.6 kHz</li> </ul> |  |  |  |
| RF Data Rates            | User selectable<br>• 115.2 kbps<br>• 250 kbps<br>• 500 kbps         | <ul><li> 1 Mbps</li><li> 4 Mbps</li></ul>          |  |  |  |
| Receiver                 |                                                                     |                                                    |  |  |  |
| IF Selectivity           | > 40 dB                                                             |                                                    |  |  |  |
| System Gain              | 136 dB                                                              |                                                    |  |  |  |

LUM0075AA Rev Jun-2018

Page 91 of 99

Copyright © 2018 FreeWave

| Technical Specifications |                                   |                    |                     |          |  |  |
|--------------------------|-----------------------------------|--------------------|---------------------|----------|--|--|
| Specification            | Description                       |                    |                     |          |  |  |
| Sensitivity              | 115.2 kbps                        |                    | -105 dBm            | -105 dBm |  |  |
|                          | 250 kbps                          | 250 kbps -102 dBm  |                     |          |  |  |
|                          | 500 kbps                          |                    | -99 dBm             |          |  |  |
|                          | 1 Mbps                            |                    | -95 dBm             |          |  |  |
|                          | 4 Mbps                            |                    | -83 dBm             |          |  |  |
| Data Transmission        |                                   |                    |                     |          |  |  |
| Туре                     | Frequency Hopping Spread Spectrum |                    |                     |          |  |  |
| Modulation               | • 2 level GFSH                    | <                  |                     |          |  |  |
|                          | <ul> <li>8-ary FSK</li> </ul>     |                    |                     |          |  |  |
| Link Throughput          | Maximum of 2.2                    | Mbps               |                     |          |  |  |
| Error Detection          | • 16-bit CRC,                     | 16-bit ARQ         |                     |          |  |  |
|                          | Retransmit c                      | on error           |                     |          |  |  |
| Hopping Rates            | User selectable                   |                    |                     |          |  |  |
|                          | • 25ms 200ma                      |                    |                     |          |  |  |
|                          | • 50ms                            | • 200ms            | Ome                 |          |  |  |
|                          | • 100ms                           |                    | • 400115            |          |  |  |
| Hopping Channels         | Maximum of                        | 110 channels       |                     |          |  |  |
|                          | <ul> <li>Dependent of</li> </ul>  | n the rfDataRate ( | on page 65) setting |          |  |  |
|                          | User selecta                      | ble                |                     |          |  |  |
| Hopping Patterns         | <ul> <li>Maximum of</li> </ul>    | 16 patterns        |                     |          |  |  |
|                          | Dependent o                       | n the rfDataRate ( | on page 65) setting |          |  |  |
|                          | User selecta                      | ble                |                     |          |  |  |
| Protocol                 | Adaptive Spectr                   | um Learning        |                     |          |  |  |
| User Interface Rate      | TTL - 3 Mbps                      | 3                  |                     |          |  |  |
| Denne Dennelsen er fe    | • RS232-1 M                       | bps                |                     |          |  |  |
|                          | +2 to +5\/D0 ()                   | 100/ )             |                     |          |  |  |
|                          | +3 10 +5VDC (±                    | 10%)               |                     |          |  |  |
| Current Consumption      | Voltage                           | Transmit           | Receive             | Idle     |  |  |
|                          | +3 VDC                            | 843 mA             | 30 mA               | 13 mA    |  |  |
|                          | +5 VDC                            | 680 mA             | 30 mA               | 13 mA    |  |  |
|                          |                                   |                    |                     |          |  |  |
|                          |                                   |                    |                     |          |  |  |

LUM0075AA Rev Jun-2018

Page 92 of 99

Copyright © 2018 FreeWave

| Technical Specifications |                                                           |  |  |
|--------------------------|-----------------------------------------------------------|--|--|
| Specification            | Description                                               |  |  |
| Interfaces               |                                                           |  |  |
| Data Connector           | • 14-pin dual row header for power, data, and diagnostics |  |  |
|                          | 2mm pin spacing                                           |  |  |
|                          | Either two RS232 or two TTL serial interfaces             |  |  |
| Diagnostics Interface    | Serial, RS232 or TTL                                      |  |  |
| RF Connector             | MMCX                                                      |  |  |
| General Information      |                                                           |  |  |
| Operating Temperature    | -40°C to +85°C                                            |  |  |
|                          | -40°F to +185°F                                           |  |  |
| Humidity                 | 0 to 95% non-condensing                                   |  |  |
| Dimensions               | • 50.8 L x 35.56 W x 9.65 H (mm)                          |  |  |
|                          | • 2.0 L x 1.4 W x 0.38 H (in)                             |  |  |
| Weight                   | • 15g                                                     |  |  |
|                          | • 0.03 lb                                                 |  |  |
| Reliability              | 91,328 hour MTBF                                          |  |  |

Page 93 of 99

Copyright © 2018 FreeWave

# **Appendix B: LEDs**

These are the LEDs for the Z9-C or Z9-T.

Note: See Z9-C or Z9-T Ports and Pinout Connections (on page 11) for additional information.

## **Normal Operation**

| LEDs - Normal Operation |                |                  |                                                                           |
|-------------------------|----------------|------------------|---------------------------------------------------------------------------|
| LED                     | Position       | Color            | Description                                                               |
| D1                      | Right          | Blinking Green ⊖ | Blinking green when RF data transmitting.                                 |
| D1                      | Right          | Blinking Red 😑   | Blinking red when the RF channel is busy.                                 |
| D2                      | Middle         | Solid Green 💻    | Solid green when the RF is in receive mode.                               |
| D2                      | Middle         | Blinking Green ⊖ | Blinking green when the RF is receiving data.                             |
| D15                     | Left (RF side) | Solid Green 💻    | Solid green when the power is On.                                         |
| D15                     | Left (RF side) | Blinking Red 😑   | Blinking red when the RF Packet is received and sent out the serial port. |

# **Appendix C: FreeWave Legal Information**

#### **Export Notification**

FreeWave Technologies, Inc. products may be subject to control by the Export Administration Regulations (EAR) and/or the International Traffic in Arms Regulations (ITAR). Export, re-export, or transfer of these products without required authorization from the U.S. Department of Commerce, Bureau of Industry and Security, or the U.S. Department of State, Directorate of Defense Trade Controls, as applicable, is prohibited. Any party exporting, re-exporting, or transferring FreeWave products is responsible for obtaining all necessary U.S. government authorizations required to ensure compliance with these and other applicable U.S. laws. Consult with your legal counsel for further guidance.

#### **Restricted Rights**

Any product names mentioned in this manual may be trademarks or registered trademarks of their respective companies and are hereby acknowledged.

This manual is only for use by purchasers and other authorized users of FreeWave products.

No part of this manual may be reproduced or transmitted in any form or by any means, electronic or mechanical, or for any purpose without the express written permission of FreeWave Technologies, Inc. FreeWave reserves the right to make changes to this manual without notice. FreeWave assumes no responsibility or liability for the use of this manual or the infringement of any copyright or other proprietary right.

#### **FCC Notifications**

This device complies with Part 15 of the FCC rules. Operation is subject to the following two conditions: 1) This device may not cause harmful interference and 2) this device must accept any interference received, including interference that may cause undesired operation.

The content of this guide covers FreeWave Technologies, Inc. models sold under FCC ID: KNYPMT0101AB.

All models sold under the listed FCC ID(s) must be installed professionally and are only approved for use when installed in devices produced by FreeWave Technologies or third party OEMs with the express written approval of FreeWave Technologies, Inc. Changes or modifications should not be made to the device.

Changes or modifications not expressly approved by the party responsible for compliance could void the user's authority to operate the equipment.

#### FCC NEMA Installation and Label

Where applicable, the models described in this guide must be installed in a NEMA enclosure. When any FreeWave Technologies, Inc. module is placed inside an enclosure, a label must be placed on the outside of the enclosure. The label must include the text: **"Contains Transmitter Module with FCC ID: KNYPMT0101AB."** 

Page 95 of 99

Copyright © 2018 FreeWave

LUM0075AA Rev Jun-2018

#### FCC Radiation Exposure Statement

This equipment complies with FCC radiation exposure limits set forth for an uncontrolled environment. This equipment should be installed and operated with minimum distance 52 cm between the radiator and your body.

#### FCC Notification of Power Warning

The ZumLink Z9-C or Z9-T covered in this document has a maximum transmitted output power of +30dBm.

The antennas used MUST provide a separation distance of at least 52 cm from all persons and MUST NOT be co-located or operate in conjunction with any other antenna or transmitter.

#### **IC Notifications**

This device complies with Industry Canada license-exempt RSS standard(s). Operation is subject to the following two conditions: (1) this device may not cause interference, and (2) this device must accept any interference, including interference that may cause undesired operation of the device.

Ce dispositif est conforme aux normes permis-exemptes du Canada RSS d'industrie. L'opération est sujette aux deux conditions suivantes: (1) ce dispositif peut ne pas causer l'interférence, et (2) ce dispositif doit accepter n'importe quelle interférence, y compris l'interférence qui peut causer le fonctionnement peu désiré du dispositif.

The content of this documentation covers FreeWave Technologies, Inc. models sold under IC: 2329B-PMT0101AB.

#### IC Host Installation and Label

When any FreeWave Technologies, Inc. module is placed inside a Host, a label must be placed on the outside of the Host. The label must include the text "**Contains IC: 2329B-PMT0101AB**".

#### IC Radiation Exposure Statement

This system has been evaluated for RF Exposure per RSS-102 and is in compliance with the limits specified by Health Canada Safety Code 6. The system must be installed at a minimum separation distance from the antenna to a general bystander of 7.8 inches (20 cm) to maintain compliance with the General Population limits.

L'exposition aux radiofréquences de ce système a été évaluée selon la norme RSS-102 et est jugée conforme aux limites établies par le Code de sécurité 6 de Santé Canada. Le système doit être installé à une distance minimale de 7.8 pouces (20 cm) séparant l'antenne d'une personne présente en conformité avec les limites permises d'exposition du grand public.

#### Mexico IFETEL

Z9-C Número IFETEL: RCPFRZ917-1310-A1.

Z9-T Número IFETEL: RCPFRZ917-1310-A2.

La operación de este equipo está sujeta a las siguientes dos condiciones: (1) es posible que este equipo o dispositivo no cause interferencia perjudicial y (2) este equipo o dispositivo debe aceptar cualquier interferencia, incluyendo la que pueda causar su operación no deseada.

#### **BSD Contiki License Notification**

Copyright (c) 2010, Swedish Institute of Computer Science.

All rights reserved.

Redistribution and use in source and binary forms, with or without modification, are permitted provided that the following conditions are met:

- 1. Redistributions of source code must retain the above copyright notice, this list of conditions and the following disclaimer.
- 2. Redistributions in binary form must reproduce the above copyright notice, this list of conditions and the following disclaimer in the documentation and/or other materials provided with the distribution.
- 3. Neither the name of the Institute nor the names of its contributors may be used to endorse or promote products derived from this software without specific prior written permission.

THIS SOFTWARE IS PROVIDED BY THE INSTITUTE AND CONTRIBUTORS ``AS IS" AND ANY EXPRESS OR IMPLIED WARRANTIES, INCLUDING, BUT NOT LIMITED TO, THE IMPLIED WARRANTIES OF MERCHANTABILITY AND FITNESS FOR A PARTICULAR PURPOSE ARE DISCLAIMED. IN NO EVENT SHALL THE INSTITUTE OR CONTRIBUTORS BE LIABLE FOR ANY DIRECT, INDIRECT, INCIDENTAL, SPECIAL,

Page 96 of 99

Copyright © 2018 FreeWave

EXEMPLARY, OR CONSEQUENTIAL DAMAGES (INCLUDING, BUT NOT LIMITED TO, PROCUREMENT OF SUBSTITUTE GOODS OR SERVICES; LOSS OF USE, DATA, OR PROFITS; OR BUSINESS INTERRUPTION) HOWEVER CAUSED AND ON ANY THEORY OF LIABILITY, WHETHER IN CONTRACT, STRICT LIABILITY, OR TORT (INCLUDING NEGLIGENCE OR OTHERWISE) ARISING IN ANY WAY OUT OF THE USE OF THIS SOFTWARE, EVEN IF ADVISED OF THE POSSIBILITY OF SUCH DAMAGE.

#### **GNU License Notification**

Some of the software in the firmware is licensed under the GNU General Public License and other Open Source and Free Software licenses. Contact FreeWave to obtain the corresponding source on CD.

#### UL Power Source

Input power shall be derived from a certified, Class 2:

- single power source or
- a limited power source (LPS) in accordance with:
  - IEC/EN 60950-1
- CAN/CSA C22.2 No. 60950-1-07.
- Input voltage for the Z9-C or Z9-T is +3 to +5VDC (±10%).

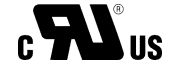

#### Standards and Editions

- HazLoc Standards
- ANSI/ISA 12.12.01-2013
- ANSI/ISA-12.12.01-2015
- CAN/CSA C22.2 No. 213-15
- Nonincendive Electrical Equipment for Use in Class I and II, Division 2 and Class III, Division 1 and 2 Hazardous (Classified) Locations
- Ordinary Location Standards
  - UL 60950, 2nd Edition
  - CAN/CSA-C22.2 No. 60950, 2nd Edition
  - IEC 60950, 2nd Edition
  - EN 60950, 2nd Edition
- Essential Health and Safety Requirements related to the design and construction of products intended for use in potentially explosive atmospheres given in Annex II to Directive 2014/34/EU of the European Parliament and the Council. Compliance with:
  - EN 60079-0:2012 + A11:2013
  - EN 60079-15:2010
- It is hereby declared that the Z9-C or Z9-T described in this document is in compliance with RoHS Directive 2011/65/EU of the European Parliament and Council on restriction of the use of certain hazardous substances in electrical and electronic appliances.

#### Schedule of Limitations

- Antenna connection is internal wiring only.
- The Ex Components shall only be used in an area of not more than pollution degree 2, as defined in IEC/EN60664-1.
- The Ex Components shall be installed in an enclosure with tool removable door or cover that provides a degree of protection not less than IP 54 in accordance with IEC/EN60679-15.

Page 97 of 99

Copyright © 2018 FreeWave

LUM0075AA Rev Jun-2018

- Transient protection shall be provided that is set at a level not exceeding 140% of the peak rated voltage value at the supply terminals to the equipment.
- All connectors (J1 to J4) do not have mating connectors with the devices.
- The securement of these connectors must be evaluated during end-product investigation.

Page 98 of 99

Copyright © 2018 FreeWave

# FREEWAVE